## 高校毕业生就业平台及资源管理系统

# 学生用户(电脑端) 使用手册

2024年8月

#### 第1章 使用准备

#### 1.1 环境配置

硬件配置: 支持 VGA 或更高分辨的率的显示器,建议分辨率为 1024\*768 以上,色彩 不低于 256 色。Cpu 不低于 1GHZ,内存不低于 2G。

操作系统: Win7、Win8、Win10。请确保您的电脑安装了最新的杀毒软件并且没有中毒。

浏览器: 谷歌、火狐、IE11 主流浏览器。

#### 第2章 操作简介

#### 2.1 用户登录

#### 2.1.1 用户登录

用户打开谷歌浏览器(建议使用谷歌浏览器),在地址栏中输入 https://x.bjbys.net.cn/, 进入登录页面,如下图:

北京高校毕业生毕业去向登记系统 | 学生登录

| 北京通管录 》学信网管录 |  |
|--------------|--|
|              |  |
|              |  |

为了获得最佳操作体验,建议您使用最新版本的浏览器,支持1024 X 768以上分辨率

系统支持两种登录方式,即学信网登录及北京通登录两种,均可登录系统

#### 2.1.2 登出

点击右上角关闭按钮,在下拉选项中选择【退出登录】按钮退出系统

| 毕业大向登记系统                                     | ē 前页                                                          |                                                                                     |                                                                  |                                                                                    |                                                     | 12 💈 刘丽华 -                                                                                                    |
|----------------------------------------------|---------------------------------------------------------------|-------------------------------------------------------------------------------------|------------------------------------------------------------------|------------------------------------------------------------------------------------|-----------------------------------------------------|----------------------------------------------------------------------------------------------------|
|                                              | 华业生应提前仔细阅读"高校毕业生毕业去向分类及附件材料"说                                 | 明,模擬自身实际情况准确选择毕业去向类型并填服相关信息                                                         |                                                                  |                                                                                    | /                                                   | 下载 退出登录                                                                                                    |
| A 我的信息                                       |                                                               |                                                                                     |                                                                  |                                                                                    |                                                     |                                                                                                    |
| 🖹 毕业去向登记                                     | <ol> <li>毕业去向登记</li> </ol>                                    | 2 档案登记信息                                                                            | 3 户口登                                                            | 登记信息 ————————————————————————————————————                                          | 4 去向爱<br>调整录全国高校<br>记录传输1                           | 登记确认<br><sup>毕业生毕业去向登</sup>                                                                                                    |
| 目 档案信息登记                                     |                                                               |                                                                                     |                                                                  |                                                                                    |                                                     |                                                                                                    |
| □ 户口信息登记                                     | 毕业去向登记                                                        |                                                                                     |                                                                  |                                                                                    |                                                     |                                                                                                    |
| <ul> <li>         • 在线投诉         </li> </ul> | 签就业协议书就业<br>单位地球运行撤请。得特社圣信,已至东原就<br>业的代表,同学校申请电子协议书,<br>任实已已。 | <b>其他形式就业</b><br>至资油用标准、油标型。直接和运行,常<br>力器冲动时,就能加速。一直要都一运行,常<br>力器冲动时,能引起来让"文团入动"。等学 | 开学<br>编内开学; 编外留学                                                 |                                                                                    | 求职中; 经约中; 机参加公招-<br>应征入伍; 就业见习; 不就业/<br>业; 拟山国出境。   | 考试:叔 <u>白心</u> :叔<br>以升学:智不就                                                                                                    |
|                                              | 去登记 🔰                                                         | 频读生:国际组织任职:出国、出境就业。<br>去登记 义                                                        |                                                                  | 去登记 🚫                                                                              |                                                     | 去登记 >                                                                                                    |
|                                              | 登记记录<br>毕业去向: 医颈业协议书颈业-单位发起签约查请等待线上签                          | 約-盔就业协议形式就业 整记时间:                                                                   | 2024-08-16 11:05:55                                              | 状态: 解約中 (                                                                          | 诗学校审核)                                              | <b>换作: 查看详情</b>                                                                                                    |
|                                              | 待力事成<br>  第2                                                  | 7.4<br>0.5                                                                          | 送息建建<br>末章 您提欠的去<br>末章 您与北条云<br>末章 您与北条云<br>末章 您单位与童<br>末章 您的解韵中 | 向登记内查被学校修政!<br>著小燈科技有限公司签署的三;<br>著小燈科技有限公司签署的三;<br>都经济贸易大学刘丽华签署的;<br>请被学校退回,请重新填写! | 5%以已總学校應过!<br>5%以已建被解除!<br>5%%以已经被解除!<br>2%%以已经被解除! | 2024-08-16 11:10:29<br>2024-08-16 11:10:29<br>2024-08-16 11:10:29<br>2024-08-16 11:03:28<br>2024-08-16 11:03:28<br>2024-08-16 (10:31:59 |
|                                              |                                                               |                                                                                     |                                                                  |                                                                                    |                                                     |                                                                                                    |

#### 2.2 首页

首页展示学生办理业务流程说明,可下载使用手册说明书,展示学生办理业务的快捷入口及说明、待办事项及消息提醒。

| 毕业大向登记系统 | 至 前风                                                                                                    |                                                          | 31 🧵 🧕 刘丽华 -                                                             |
|----------|----------------------------------------------------------------------------------------------------|----------------------------------------------------------|--------------------------------------------------------------------------|
|          | 体业生应提新行用间读"高校毕业生毕业去向分类及附件材料"说明,根据自身实际情况推稳选择毕业去向关键                                                                                                    | <b>共填設相关信息</b>                                           | 下戦操作文档                                                                   |
| A 我的信息   |                                                                                                    |                                                          |                                                                          |
| 8 毕业去向登记 | <ol> <li>毕业去向登记</li> <li>2 档案登记信息</li> </ol>                                                                                                    | 3 户口登记信息                                                 | 4 去向登记确认<br>请登录全国商校毕业生毕业去向登记系统确认                                         |
| 計 档案信息登记 |                                                                                                    |                                                          |                                                                          |
| ] 户口信息登记 | 毕业去向登记                                                                                                    |                                                          |                                                                          |
| 🖾 在线投诉   | 签就业协议书就业 其他形式就业                                                                                                    | л¥                                                       | 未就业                                                                      |
|          | 他仅此起行设置调,等持线上运行;已至惩罚就<br>业协议机,补充型记;向学校中潮电子协议书,<br>按下型记,<br>就下型记,<br>成下型记,<br>如果我们的工作。如果我们的工作。<br>我属而能行,和时期型。管理电理<br>系,自主如他。"就说你要于上述仪<br>规维生生,国际增供任职;出意,出 | (2時代止):其 境内升学:境外留学<br>編成日:100<br>位在22名<br>人見):医学<br>編成止。 | 求現中: 签约中: 积多加公路考试: 料创业: 机<br>应包入机: 就业见3; 不强业和升学; 觸不張<br>业; 利出面出境。        |
|          | 去戰记 🕥                                                                                                    | 去登记 📎 去登记 📎                                              | 去登记 🚫                                                                    |
|          | 登记记录                                                                                                    |                                                          |                                                                          |
|          | 毕业去向:签款业协议书数业单位发起签约邀请等待线上签约-签款业协议形式数业                                                                                                    | 登记时间: 2024-08-16 11:05:55 状态: 解约中                        | (待学校审核) 操作: 查看详情                                                         |
|          | 待办事项                                                                                                    | 更多 清意提醒                                                  | 更多                                                                       |
|          |                                                                                                    | 朱姿 您提交的去向登记内容被学校修改!                                      | 2024-08-16 11:10:29                                                      |
|          |                                                                                                    | 未读 您与北京云智小檀科技有限公司监署的:                                    | こ方协议已被学校通过! 2024-08-16 11:10:29                                          |
|          |                                                                                                    | 未後 您与北京云智小檀科技有限公司签署的                                     | E方协议已经被解除! 2024-08-16 11:03:28                                           |
|          | 和元833                                                                                                    | 朱奕 您单位与首都经济贸易大学刘丽华签纂<br>朱读 您的解约申请被学校道园 请重新填写!            | 3二方1994に比較1994年19月1133-28<br>激活 Windows<br>特別で設置121歳が2024-08-16.10.51:59 |
|          |                                                                                                    |                                                          |                                                                          |

## 2.2.1 毕业去向登记快捷入口

#### 2.2.1.1 签就业协议书就业

【已签纸质就业协议书,补充登记】填写信息后,提交至学校审核。提交后,可在"首页-毕业去向登记-登记记录"或"毕业去向登记"模块中查看登记信息及状态。

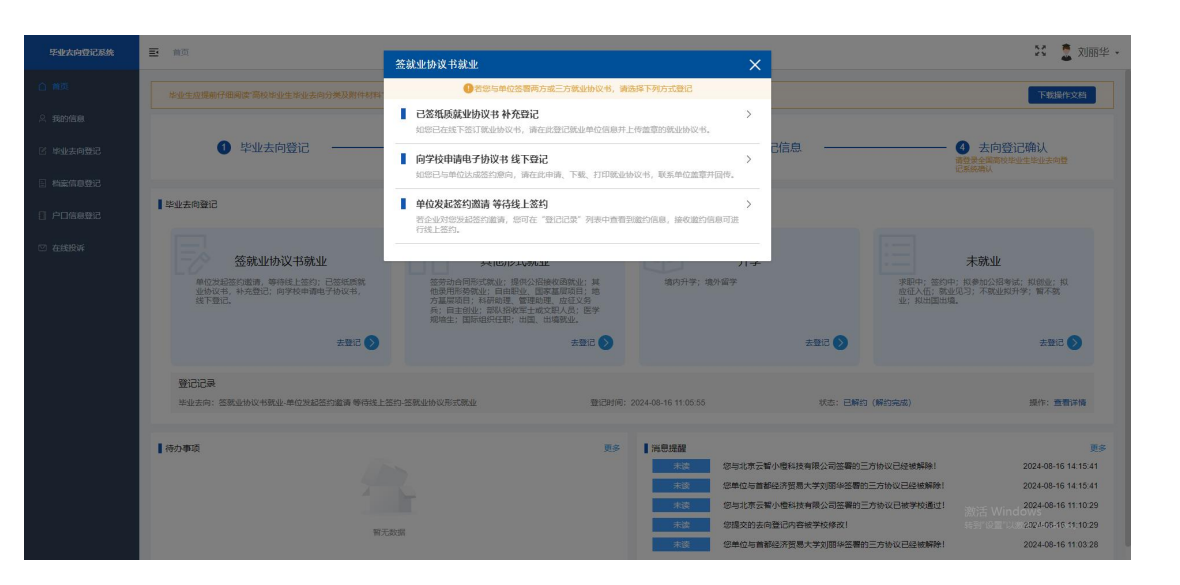

| FG all states and a |                     |             |                                        | N2 🕷              | <b>文旧</b> 前北 - |
|---------------------|---------------------|-------------|----------------------------------------|-------------------|----------------|
|                     | 已签纸质就业协议书 补充登记      |             |                                        | ×                 |                |
| 白洲英                 |                     |             |                                        |                   |                |
| 1                   | 签约信息                |             |                                        |                   | F.X.FA         |
| A 我的信息              | <ul> <li></li></ul> | * 职位类别      | <ul> <li>南位名称</li> <li>0.50</li> </ul> | 试用期(月)<br>0/2     |                |
| 区 毕业去(              |                     |             |                                        |                   |                |
|                     | 试用起薪 (元/每月)         | 转正起薪 (元/每月) | 报到J期限                                  | 报到所在地             |                |
| E 档案信               | 0/10                | 0/10        |                                        |                   |                |
| 0 00m               | 探到地址                | 实际工作所在地     | 实际工作地址                                 | 健康状况              |                |
|                     | 0/100               |             | 0/100                                  | <u> </u>          |                |
|                     | 单位信息                |             |                                        |                   |                |
|                     | • 单位名称              | * 统一社会信用代码  | •单位性质                                  | 企业規模              |                |
|                     | 0/100               | 0/18        |                                        | × 1               |                |
|                     | • 单位行业              | *单位所在地      | * 单位地址                                 | *单位联系人            |                |
|                     |                     |             | 0/100                                  | 0/25              |                |
|                     | 联系人电话               | 联系人手机       | 联系人邮箱                                  | 联系人传真             | Ø              |
|                     | 0/20                | 0/11        | 0/100                                  | 0/100             |                |
|                     | 补充条款                |             |                                        |                   |                |
|                     |                     |             |                                        | 0.700             | 新洋债            |
|                     |                     |             |                                        |                   |                |
| 1                   | 档案信息                |             |                                        |                   | 更多             |
|                     | • 档案转送失型            | 档案转递单位所在地   | 档案转递单位名称                               | 档案转递单位联系人         | 14:15:41       |
|                     |                     |             | 0/100                                  | 0/60              | 14:15:41       |
|                     | 档案转递联系电话            | 档案转退单位邮编    | 档案转递单位地址                               |                   | 11.10.29       |
|                     | 0/20                | 0/6         | 0/100                                  | 激活 Windows        | 11:10:29       |
|                     | 情况说明                |             |                                        | 转到"设置"以搬活 Window: | 11:03:28       |
|                     |                     |             |                                        | 0,7800            |                |

【向学校申请电子协议书,线下登记】填写信息后,提交至学校审核。提交后,可在"首页 -毕业去向登记-登记记录"或"毕业去向登记"模块中查看登记信息及状态。

| 毕业大应    | 向学校申请电子协议书 线下登记                                  |                    |                   | ×.*<br>>                     | ▲ 刘丽华 •  |
|---------|--------------------------------------------------|--------------------|-------------------|------------------------------|----------|
| 0 M.K.  | 1 1999 B B                                       |                    |                   |                              | 行文档      |
| A. 我的信u | · 金约时间                                           | * 职位类别             | • 岗位名称            | 试用期(月)                       |          |
| 区 毕业去日  |                                                  |                    | 0/50              | 0/2                          |          |
| E 档案信I  | 14月25時(元/43月)<br>0/10                            | 特正起新(元/母月)<br>0/10 |                   | 按到评仕地                        |          |
| 0 PD/81 | 探到地址                                             | 实际工作所在地            | 实际工作地址<br>0/100   | 健康状况                         |          |
|         | ■ 单价信息                                           |                    |                   |                              |          |
|         | *单位名称                                            | * 统一社会信用代码         | *单位性质             | 企业规模                         |          |
|         | <ul> <li>单位行业</li> </ul>                         | * 单位所在地            | * 单位地址            | * 单位联系人                      |          |
|         |                                                  |                    | 0/100             | 0/25                         | •        |
|         | 联系人电话<br>0/20                                    | 联系人手机<br>0/11      | 联系人邮箱<br>0/100    | 联系人传真<br>0/100               |          |
|         | 补充条款                                             |                    |                   |                              | N#W      |
|         |                                                  |                    |                   | 0/500                        |          |
|         | 档案信息                                             |                    |                   |                              | 更多       |
|         | • 档案转递类型<br>~~~~~~~~~~~~~~~~~~~~~~~~~~~~~~~~~~~~ | 档案转递单位所在地          | 档案转递单位名称<br>0/100 | 档案转递单位联系人<br>0.50            | 14:15:41 |
|         | 档案转递联系电话                                         | 档案转退单位邮编           | 档案转递单位地址          |                              | 11:10:29 |
|         | 0/20                                             | 0/6                | 0/100             | 激活 Windows<br>转到"设置"以激活 Wind | 11:10:29 |
|         | 19625-0273                                       |                    |                   | 0./500                       |          |

学校审核通过后,可在"首页-待办事项"下载三方协议书,待单位盖章后,将三方协议书

#### 上传学校审核。

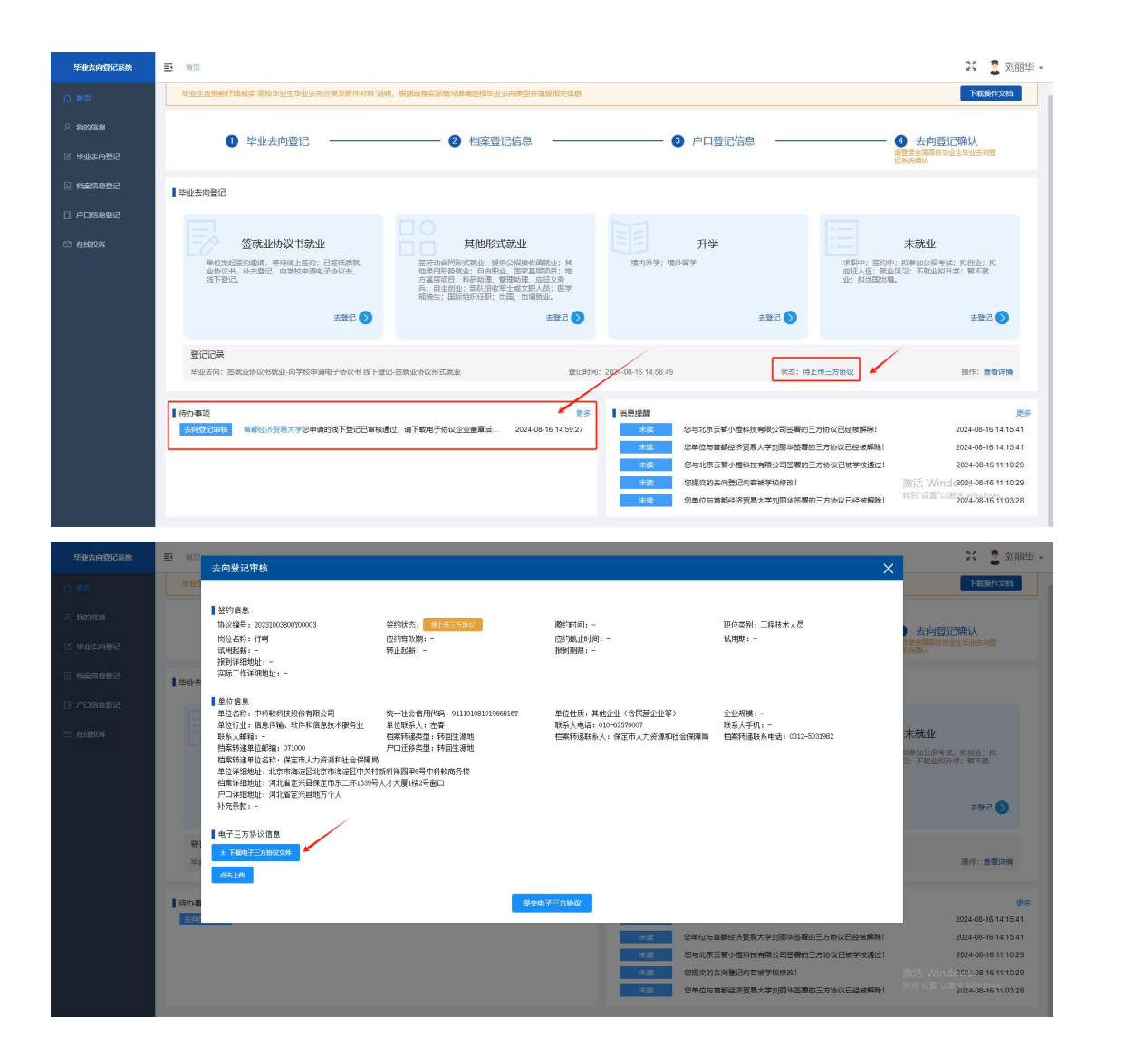

【单位发起签约邀请,等待线上签约】展示所有邀约单位,可在此模块查询、处理企业邀约。

| 悠约列表             |                            |                                |             |                                   |      |                     |                   |            |
|------------------|----------------------------|--------------------------------|-------------|-----------------------------------|------|---------------------|-------------------|------------|
| 位名称 单位名称         | 单位行业 请选择                   | > 签约状态 请选择                     | Y C         | <b>116</b> C 重要                   |      |                     |                   |            |
|                  |                            |                                |             |                                   |      |                     |                   | ۵          |
| 序号 签约状态          | 单位名称                       | 单位性质                           | 单位行业        | 职位类别                              | 岗位名称 | 申请时间                | 应约截止f             | 操作         |
| 1 种应约            | 北京云智小檀科技有限公司               | 国有企业                           | 制造业         | 卫生专业技术人员                          | 技术员  | 2024-08-16 15:10:00 | 2024-00-1         | 0.2014 (6) |
|                  |                            |                                |             |                                   |      |                     |                   |            |
|                  |                            |                                |             |                                   |      |                     |                   |            |
|                  |                            |                                |             |                                   |      |                     |                   |            |
|                  |                            |                                |             |                                   |      |                     |                   |            |
|                  |                            |                                |             |                                   |      |                     |                   |            |
|                  |                            |                                |             |                                   |      |                     |                   |            |
|                  |                            |                                |             |                                   |      |                     |                   |            |
|                  |                            |                                |             |                                   |      |                     |                   |            |
|                  |                            |                                |             |                                   |      | 共 1 条 109           | 条(页 ~ 〈 1         | > 前住 1     |
|                  |                            |                                |             |                                   |      | 共 1 条 105           | 象质 - ) く 1        | > 前往 1     |
| 待力事项             |                            |                                |             | 夏多 【消息提                           | 離    | 共1条 103             | 絵页 ▽ < 1          | > 前往 1     |
| 各办事项<br>大户国纪     | 1416 北京云蜀小燈村技有限公司 <b>日</b> | ·統載約,這的載止約周为2024-08            | 5-24 2024-C | Ⅲ多 清楚雄<br>8-16 15:10:00           | SH.  | 共1条 103             | \$/页 ∨ < 1        | > 前往 1     |
| 【待办事项<br>无约要记    | 北京安徽小塘村技有限公司台              | 28年截时,应约截止时间为2024-06           | 524 2024 C  | 更多 【 <b>消息</b> 接<br>8-16 15:10:00 | 92   | H 1 % 10            | \$/ <u>,</u> <    | → 前住 1     |
| [ 待力事項<br>[ 元回日日 | 北京云著小燈科技會開公司合              | 288\$\$15, 1215\$\$18592624-06 | 524 2024-C  | 更多 【 開巻機<br>8-16 15-10:00         | 52   | 共:东 10<br>東右政府      | 条/页 ~) < <b>1</b> | > 前住 1     |
| 169948<br>2000   | ·北方云明)·增和尚中部公司也            | 288載19,位15載11号7月9月2024-08      | 524 20244   | <b>百多 【 神奇地</b><br>8-16 15 10 00  | 8    | 共 i 条 10<br>留无政策    | \$/页 ✓ < 1        | → 備住 1     |

点击"查看详情"可对单位邀约进行处理。点击"接受邀约"则将信息提交至学校审核。

| n                              |                                                                                                    |                                                                |                                                |                                                   | sa 🚔 duska                   |
|--------------------------------|----------------------------------------------------------------------------------------------------|----------------------------------------------------------------|------------------------------------------------|---------------------------------------------------|------------------------------|
| 邀约列表                           | 单位邀约                                                                                                    |                                                                |                                                |                                                   | ×××                          |
| 单位名称 2005年<br>序号 至约状态<br>: 件应的 | 登约像意     协议编号:     的议编号:     的位名称:技术员     试用起称:2000     把到详释他让,现社备     实际工作详细地让:需准备     资本                                                    | 差均状态: ● <del>*学业に有</del><br>区均有效期<br>特正起薪: 2000                | 邀约时间:-<br>应约晚止时间:2024-08-24<br>报到期限:2024-08-05 | 职位类别:卫生专业技术人员<br>试用期: 3                           | () ()<br>121 86<br>00- 00579 |
|                                | 學位信息<br>単位行法,北京芸術小協科技有限公司<br>単位行法,將查建<br>联系人相關:-<br>档案将基準位解論:-<br>档案将基準位解論:-<br>增位许超地址,北京市泰辽学和团<br>档案评规地址,-<br>户口评规地址,-<br>户口评规地址,-<br>计关系统,- | 接一社会值用代码,91101058400928108<br>单位服系人、张飞<br>指案将追求里:-<br>戶口迁移失型:- | 单位性质: 固有企业<br>联系人电话:021-0502546<br>档案特遣联系人:-   | 全任残暇: 10人-50人<br>联系人界时, 11220025849<br>机器环境接环系电波: |                              |
| <b>【</b> 待                     | 力事项                                                                                                    | #2#F                                                           | 1 <del>我的波</del> 的<br>王多 【消息线键                 | _                                                 | 1 > Mtt 1 5                  |
|                                | 時 <u>自己申報</u> 北京云電外值科技有限公司在线盘约                                                                                                    | <u>师的</u> 就让时间为2024-08-24 2024-                                | 08-16 15:10:00                                 | 南元政策                                              |                              |
|                                |                                                                                                    |                                                                |                                                |                                                   |                              |

#### 2.2.1.2 其他形式就业

【签劳动合同就业】填写信息后,提交至学校审核。提交后,可在"首页-毕业去向登记-登 记记录"或"毕业去向登记"模块中查看登记信息及状态。

| Salle-Brahaman |                                                     |                 |              |       |               |                            |
|----------------|-----------------------------------------------------|-----------------|--------------|-------|---------------|----------------------------|
| SEACH:         | 签劳动合同形式就业                                           |                 |              |       |               | X                          |
| 10. L          |                                                     |                 |              |       |               | 2286                       |
|                | <b>惩约信息</b> .                                       |                 |              |       |               |                            |
| RASALI         | <ul> <li>         ·          ·          ·</li></ul> | * 职位类为]         | *岗位名称        |       | 试用期(月)        |                            |
| Gdbeter        |                                                     |                 |              |       |               | . NJ h                     |
| +-32.241       | 试用起薪 〈元/每月〉                                         | 转正起薪 (元/每月)     | 报到期限         |       | 报到所在地         |                            |
| 当案信用           |                                                     | 3/10            | 0/10         |       |               |                            |
|                | 报到地址                                                | 实际工作所在地         | 实际工作地址       |       | 健康状况          |                            |
| ⇒口信』           | 0.                                                  | /100            |              | 0/100 |               | ~                          |
|                | 用价值量                                                |                 |              |       |               |                            |
| T200300        | • 单位之际                                              | • 结一社会信用代码      | *单位性质        |       | 金业规制          |                            |
|                | 0.                                                  | /100            | 0/18         |       |               | ~                          |
|                | - 26 (b) (= -1).                                    | - 10 (A 979-14) | - M IN AND I |       | - M 14-WE - 1 |                            |
|                | • 单位打业                                              | • 単位閉律电         | • 单位地址       | 0/100 | * 単位联条人       | 0/25                       |
|                |                                                     |                 |              |       |               |                            |
|                | 联系人电话                                               | 联系人手机           | 联系人邮箱        |       | 联系人传真         |                            |
|                |                                                     |                 | 0/11         | 0/100 |               | 0/10                       |
|                | 补充条款                                                |                 |              |       |               | 送信                         |
|                |                                                     |                 |              |       |               | 0/500                      |
|                |                                                     |                 |              |       |               |                            |
|                | 附件信息                                                |                 |              |       |               | 更多                         |
|                | 145894                                              |                 |              |       |               | 5:22:52                    |
|                | 只能上传jpp/jp+g/pog/mg/gif文件。最多只能上传动图片,且不超过            | 38              |              |       |               | 5.22:52                    |
|                |                                                     |                 | 120          |       |               | 激活 Windows 5:17:27         |
|                |                                                     |                 | BEX.         |       |               | 转到"设置"以激活 Windows, 5:17:27 |
|                |                                                     | 香 请洗释此方式        |              |       |               |                            |

【提供公招接收函就业】填写信息后,提交至学校审核。提交后,可在"首页-毕业去向登记-登记记录"或"毕业去向登记"模块中查看登记信息及状态。

| 提供公招接收函就业                       |                 |               |      |               |       |             | ×               |         |
|---------------------------------|-----------------|---------------|------|---------------|-------|-------------|-----------------|---------|
| 签约信息                            |                 |               |      |               |       |             |                 | 文档      |
| * 签约时间                          |                 | * 职位类别        |      | * 岗位名称        |       | 试用期 (月)     |                 |         |
|                                 |                 |               |      |               | 0,/50 |             | 0/2             |         |
| 试用起薪 (元/每月)                     |                 | 转正起薪 (元/每月)   |      | 报到期限          |       | 报到所在地       |                 |         |
|                                 | 0/10            |               | 0/10 | 8             |       |             |                 |         |
| 报到地址                            |                 | 实际工作所在地       |      | 实际工作地址        |       | 健康状况        |                 |         |
|                                 | 0/100           |               |      |               | 0/100 |             |                 |         |
| - 网络你的                          |                 |               |      |               |       |             |                 |         |
| <ul> <li>单位相称</li> </ul>        |                 | •统一社会信用代码     |      | * 单位性质        |       | 全让规模        |                 |         |
|                                 | 0/100           |               | 0/18 |               |       |             |                 |         |
| * m (0.17-4)                    |                 | * 单位研车地       |      | 的价格标          |       | 前位輕差上       |                 |         |
|                                 |                 | + 14177 10-14 |      |               | 0/100 |             | 0/25            |         |
| 群至 / 由後                         |                 | 戦系「王和         |      | RY EL 1 delta |       | 彩玉(仕吉       |                 | D       |
| eror/uper                       | 0/20            | 40.00X1 W     | 0/11 | RC-0-2 GMPTB  | 0/100 | 61/0/2/17#8 | 0/100           |         |
| + Late de #A                    |                 |               |      |               |       |             |                 |         |
| 1170349A                        |                 |               |      |               |       |             |                 | 详惯      |
|                                 |                 |               |      |               |       |             | 0/500           |         |
| 附件信息                            |                 |               |      |               |       |             |                 | 更多      |
| 1.60R914                        |                 |               |      |               |       |             |                 | 5:22:52 |
| 只能上传jpg/jp+g/pog/hog/git文件,最多只能 | 上传988图片,且不超过980 |               |      |               |       |             |                 | 5:22:52 |
|                                 |                 |               | _    |               |       |             | 2052 F Mindausa | 5:17:27 |

【其他录用形式就业】填写信息后,提交至学校审核。提交后,可在"首页-毕业去向登记-登记记录"或"毕业去向登记"模块中查看登记信息及状态。

| PP-students P |                                              |                                |               |          | 5.2 A HUNKO             |
|---------------|----------------------------------------------|--------------------------------|---------------|----------|-------------------------|
| -15-31E SKIP  | 其他录用形式就业                                     |                                |               |          | × ±                     |
| 0 160         |                                              |                                |               |          | No. of Concession, Name |
|               | 釜约信息                                         |                                |               |          |                         |
| A 我的信息        | <ul> <li>签约时间</li> </ul>                     | * 职位类别                         | * 岗位名称        | 试用期(月)   |                         |
| D2 Molletti   |                                              |                                | 0.80          |          |                         |
| CI 403E250    | 试用起薪 (元/每月)                                  | 转正起薪 (元/晦月)                    | 报到期限          | 报到所在地    |                         |
| 目 档案信         | 0/10                                         | 0/10                           |               |          |                         |
|               | 报到地址                                         | 实际工作所在地                        | 实际工作地址        | 健康状况     |                         |
| (1) 户口信(      | 0/100                                        |                                | 0/100         |          | ×.                      |
| and workersto | the late class for                           |                                |               |          |                         |
| C) (LEERS)    | 単位信息                                         | • <del>11</del> - 11 /# m/J+m  | x 00 JA 34 16 | 心儿和潮     |                         |
|               | * 米亚省仲                                       | 0/10<br>• 50((T = (B)+0) / 264 | 7 #10(11/R    | LLL/XXM  | ~                       |
|               |                                              |                                |               |          | _                       |
|               | • 单位行业                                       | * 单位所在地                        | *单位地址         | * 单位联系人  | 0/25                    |
|               |                                              |                                |               |          |                         |
|               | 联系人电话                                        | 联系人手机                          | 联系人邮箱         | 联系人传真    |                         |
|               | 0,20                                         | 6/11                           | 0/100         |          | 0/100                   |
|               | 补充条款                                         |                                |               |          |                         |
|               |                                              |                                |               |          | 0/500                   |
|               |                                              |                                |               |          |                         |
|               | 附件信息                                         |                                |               |          | 更多                      |
|               | 146894                                       |                                |               |          | 5:22:52                 |
|               | 只能上传jpg/jpg/jpg/mg/mg/git文件,最多只能上传动图片,且不超过mm |                                |               |          | 5:22:52                 |
|               |                                              |                                | a             | 激活 Windo | WS 5:17:27              |
|               |                                              |                                |               | 转到"设置"以激 | 5:17:27                 |
|               |                                              | 新、 新建建筑此为火、                    |               |          |                         |

【自由职业】填写信息后,提交至学校审核。提交后,可在"首页-毕业去向登记-登记记录" 或"毕业去向登记"模块中查看登记信息及状态。

| 毕业大府。                                             | 自由职业                                                 |                                                        |                          |                                                                                          | ★★ ●<br>赵光宇 -<br>★★                                                                                                    |
|---------------------------------------------------|------------------------------------------------------|--------------------------------------------------------|--------------------------|------------------------------------------------------------------------------------------|----------------------------------------------------------------------------------------------------|
| 0 110                                             | 单位信息                                                 | . M (5.07-10                                           |                          |                                                                                          | 文档                                                                                                    |
| ~ ascantas                                        | - 年世名45-0/100                                        | - TEMEDE                                               |                          | 0/100                                                                                    |                                                                                                    |
| 8 增速去6                                            | 附件信息                                                 |                                                        |                          |                                                                                          |                                                                                                    |
| <ul> <li>日 相定信     <li>日 户口信     </li> </li></ul> | 上转期件<br>只能上传ipe/jpe/jpe/jpe/sil文件,最多只能上传动图片,且不能过300  | _                                                      | _                        |                                                                                          |                                                                                                    |
| ☑ 在线段                                             |                                                      | 1844<br>1844                                           |                          |                                                                                          |                                                                                                    |
|                                                   | 签就业协议书就业<br>单位发起签约邀请,等待线上签约:已经<br>业价权书,补充登记。向学校中律电子协 | 自由职业<br>如您从事目由振畅人、翻译工作者、中介服务工<br>为较书。                  | ▶<br>作者等以个体等动力主的职业,请提供本  | 求難                                                                                       | 未就业<br>中:签约中:税参加公招考试:税创业:税<br>LX低:或业规习:不就业规升学;暂不就                                                                                           |
|                                                   | ST PERIC                                             | ▲ 国家基层项目<br>知觉参与国家特约数项、三支一扶、西部计划等<br>收证明等正明树料。         | ▶<br>中央議局项目,请提供项目录用文件或線  | 业.<br>去登记 <b>》</b>                                                                       | 大型にこ 🌖                                                                                                    |
|                                                   | 登记记录 此论未命: 东东市协议书等业 单位发起东南道                          | 地方基层项目<br>如原参与地方特例影响、大学生村富、张硕生、<br>原项目、教授供项目录用文件等证明材料。 | ><br>双投特强、多村医生、多村教师等地方基  | 秋志: 戸解約 (解約本成)                                                                           |                                                                                                    |
|                                                   | 待办事项                                                 | 科研助理、管理助理<br>如因感感及、科研机构成企业専用作为博士后、<br>请提供相关证明材料。       | →<br>科研研究助理和辅助人员参与研究工作,  |                                                                                          | US.                                                                                                    |
|                                                   |                                                      | <b>应征义务兵</b><br>如您应道成为义务兵,请提供部队出具的预定兵                  | 多通知书或入伍通知书等证明材料。         | 暫小豐科技有限公司签署的三方协议已经被<br>都经济贸易大学赵光宇签署的三方协议已经<br>中等-20-20-20-20-20-20-20-20-20-20-20-20-20- | 1968(#)         2024-08-16 15 22:52           1058(#)         2024-08-16 15 22:52           2024-08-16 15 22:52         2024-08-16 15 22:52 |
|                                                   |                                                      | 自主创业<br>组织以个条件营业会长经营方式创立企业包括多<br>条、通货税处方式。             | ><br>与创立企业),或是新企业的所有者、管理 | 时至2月19日以子DGBQ1<br>智小燈科技有限公司签署的三方协议已被寻                                                    | 説活 Windo104448-16-16-17-27<br>特別語 U.S. 2034-08-15-15-17-27                                                                                  |

【国家基层项目】填写信息后,提交至学校审核。提交后,可在"首页-毕业去向登记-登记记录"或"毕业去向登记"模块中查看登记信息及状态。

| 毕业去向                                                                                                    |                         |                                                               |            |                                                                 |                   |                                          | ** 🏛 赵光宇 •                                                        |
|----------------------------------------------------------------------------------------------------|-------------------------|---------------------------------------------------------------|------------|-----------------------------------------------------------------|-------------------|------------------------------------------|-------------------------------------------------------------------|
|                                                                                                    | 国家基层项目                  |                                                               |            |                                                                 |                   |                                          | ×                                                                 |
| <ol> <li>1100</li> <li>1100</li> <l< th=""><th>单位信息<br/>* 毕业去向</th><th></th><th>• 单位名称</th><th>* 单位所在地</th><th></th><th>* 单位地址</th><th>文档</th></l<></ol> | 单位信息<br>* 毕业去向          |                                                               | • 单位名称     | * 单位所在地                                                         |                   | * 单位地址                                   | 文档                                                                |
|                                                                                                    |                         |                                                               |            | 0/100                                                           |                   |                                          | 0/100                                                             |
| E 地址表)<br>日 档案信用                                                                                                    | 附件信息                    |                                                               |            |                                                                 |                   |                                          |                                                                   |
| 8 PD6                                                                                                    | 只能上体jpg/jpag/pog/mg/gif | 文件,最多只能上传吗:图片,且不超过900                                         |            | _                                                               |                   |                                          |                                                                   |
| ◎ 在线段                                                                                                    |                         |                                                               |            | 提交                                                              |                   |                                          |                                                                   |
|                                                                                                    | La                      | 签就业协议书就业<br>单位发起运约邀请,等待线上签约:已签<br>业协议书,补充登记;向学校申请电子协<br>线下登记; | 低质就<br>议书, | 目由設址<br>如忍从事目由整稿入、翻座工作者、中介服務工作者等以个体等。<br>人签字编认的证明材料。            | →<br>加为主的职业, 新提供本 |                                          | <b>未就业</b><br>                                                    |
|                                                                                                    |                         | Ŧ                                                             |            | 因家基层项目<br>如思想与国家特殊影响、三支一联、西欧计划的中央基层项目、1<br>收证明明正明时间。            | ><br>點提供項目蒙用文件或接  | 去登记 📎                                    | 去型记 <b>()</b>                                                     |
|                                                                                                    | 登记<br>举业                | 记录<br>去向: 签就业协议书就业-单位没起签约案                                    | 清晰待线」      | 地方基层项目<br>如您参与地方特虑如何、大学生村富、医调生、农技特虑、多村们<br>国项目、改进供应目录用文件等证明材料。  | ><br>至生、乡村教师等地方基  | 秋志: 已解约(解约完成                             | 2) 提作: 豐樹洋橋                                                       |
|                                                                                                    | [待办事]                   | â                                                             | -          | 日 <b>科研助性、管理助理</b><br>如均燃料线、粉研作地企业熟用作为博士后、科研研究助理和<br>请提供相关证明材料。 | ▶<br>4助人员参与研究工作,  |                                          | 更多                                                                |
|                                                                                                    |                         |                                                               |            | <b>应征义务兵</b><br>如使应征成为义务兵,请提供部队出具的规定兵通如书成入伍道》                   |                   | 智小燈科技有限公司签署的三方协议已经<br>都经济贸易大学赵光宇签署的三方协议已 | 2024-08-16 15:22:52<br>A24位前時時1 2024-08-16 15:22:52               |
|                                                                                                    |                         |                                                               | H          | 自主创业<br>如创入个体资源适合代获增方式创立企业(包括参与创立企业),或<br>可能引起的方法。              | 》<br>混新企业的所有者、管理  | 向登记内容被学校修政!<br>智小檀科技有限公司签署的三方协议已被        | 波行舌 Windows<br>第1日 - 15:17:27<br>第1日 - 15:17:27<br>第1日 - 15:17:27 |

【地方基层项目】填写信息后,提交至学校审核。提交后,可在"首页-毕业去向登记-登记记录"或"毕业去向登记"模块中查看登记信息及状态。

| 毕业大学                                    | 地方基层项目                  | #T                                                  |            |                                                                          |   |                                                   | ★★ ●<br>★<br>★<br>★<br>★<br>★                                     |
|-----------------------------------------|-------------------------|-----------------------------------------------------|------------|--------------------------------------------------------------------------|---|---------------------------------------------------|-------------------------------------------------------------------|
| <ul> <li>MDL</li> <li>A 我的信息</li> </ul> | 单位信息<br>*毕业去向           |                                                     | 单位名称       | *单位所在地                                                                   |   | * 单位地址                                            | 大西                                                                |
| E 毕业去(                                  | 附件信息                    |                                                     |            | 0/100                                                                    |   |                                                   | 0/100                                                             |
| 8 梅菜瓜<br>8 户内街                          | 上的NH<br>只能上侍jpg/jp+g/pa | uz/hog/git文件,最多只能上传吗强性,且不超过500                      |            |                                                                          |   |                                                   |                                                                   |
| 🖾 在线段                                   |                         | 答就业协议书就业                                            |            | <b>建文</b><br>目由职业                                                        | > |                                                   | 未就业                                                               |
|                                         |                         | 单位发起签约邀请,等持线上签约;已签织<br>业协议书,补充登记;向学校申请电子协议<br>线下登记。 | E版就<br>(书, | 如您从事自由紧张人、翻译工作者、中介服务工作者等以个体劳动为主的职业,调整供本<br>人态字确认的证明对料。                   |   | 求服中; 签约<br>应征入伍; 既过<br>业; 和出国出;                   | 中: 與參加公招考試; 與創业; 與<br>世见习: 不就业权升学; 觸不就<br>鼻.                      |
|                                         |                         | ž                                                   | 812 🔊 🔤    | 如思考与国家特别教师、三支一扶、西部计划等中央基层项目,通想的项目录用文件或单<br>就记得受正明材料。                     |   | 去登记 🔊                                             | 去登记 🕖                                                             |
|                                         |                         | 登记记录<br>毕业去向: 签款业协议书就业-单位发起签约监测                     | a @6851    | 地方基层吸目<br>如您多当地方特点资质、大学生村主、选课生、农民特选、乡村医生、乡村软质等地方差<br>质项目,清提的项目设用文件等证明材料。 | > | 秋志: 已解約 (解約完成)                                    | 操作: 查看讲情                                                          |
|                                         |                         | 待力事项                                                | -          | 1 科研助理、管理助理<br>如常感觉。我却有效感应当期用作为增于后、和研研究的理和解除人员参与研究工作。<br>该提供用关证的时候。      | > |                                                   | Ų÷                                                                |
|                                         |                         |                                                     | 4          | <b>应征义务兵</b><br>如您应应成为义务兵,请继引部队出界的"统主兵道如书成入 <u>后</u> 道印书等证明材料。           | > | 暂小燈科技有限公司签署的三方协议已经被解除!<br>都经济贸易大学赵光宇签署的三方协议已经被解除! | 2024-08-16 15:22:52<br>2024-08-16 15:22:52<br>2024-08-16 15:22:52 |
|                                         |                         |                                                     | -          | 自主创业<br>如思以个体经常综合状态需方式的立企业(包括参与创立企业),或是新企业的所有者、管理<br>者,前边将此方式。           | > | 日本の中華の子を除く                                        | 激活 Windows 10-16 15:17:27<br>转到"说面"以动: 2024-08-16 15:17:27        |

【科研助理、管理助理】填写信息后,提交至学校审核。提交后,可在"首页-毕业去向登记-登记记录"或"毕业去向登记"模块中查看登记信息及状态。

| FEdlediste |                 |                                                                                                    |         | 提供公招接收函就业                     | >                          |                             |                     |
|------------|-----------------|----------------------------------------------------------------------------------------------------|---------|-------------------------------|----------------------------|-----------------------------|---------------------|
| -t-3E#AP   | 科研助理            | 、管理助理                                                                                                    |         |                               |                            |                             | ×                   |
| 白柳斑        | <b>B</b> 43 (0) |                                                                                                    |         |                               |                            |                             | 文档                  |
| .A. 我的信u   | * 毕业·2          | ۵۰<br>۲۵ •                                                                                                    | 单位名称    |                               | * 单位所在地                    | *单位地址                       |                     |
|            |                 |                                                                                                    |         | 0/100                         |                            |                             | 0/100               |
| E 毕业去(     | • 单位眼           | (系人 頁                                                                                                    | 孫人电话    |                               | 联系人手机                      | 联系人邮箱                       |                     |
| 🗄 档案信()    |                 | 0/25                                                                                                    |         | 0/20                          |                            | 0/11                        | 0/100               |
| a endo     | 联系人们            | 专直                                                                                                    |         |                               |                            |                             |                     |
|            |                 | 0/100                                                                                                    |         |                               |                            |                             |                     |
| ◎ 在线段      | 附件信             | <u>te.</u>                                                                                                    |         |                               |                            |                             |                     |
|            | 上條附             | r/ins/ma/miF文性、最多只能十年時間時、日本期時期                                                                                  |         |                               |                            |                             |                     |
|            | 57 (Bull 90)    | an and an an and an excitence and a construction of the second second second second second second second second |         |                               |                            |                             |                     |
|            |                 |                                                                                                    |         |                               | ×                          |                             |                     |
|            |                 |                                                                                                    | 212 💟 🚽 |                               |                            |                             | 去登记 📎               |
|            |                 |                                                                                                    |         | 风仙义务共<br>如您应任成为义务委,请提供部队出具的预定 | 兵通知书或入任通知书等证明材料。           |                             |                     |
|            |                 |                                                                                                    | -       | Contrality                    |                            |                             | 語作・音響体構             |
|            |                 |                                                                                                    |         | 日主切址<br>如學以个体经营或合伙经营方式创立企业(包括 | ><br>(参与创立企业),或是新企业的所有者、管理 |                             |                     |
|            |                 | 「読み事項                                                                                                    |         | 者,遴选择此方式。                     |                            |                             | 東名                  |
|            |                 |                                                                                                    |         | 部队招收军士或文职人员                   | >                          | 智小燈科技有限公司签署的三方协议已经被解除!      | 2024-08-16 15:22:52 |
|            |                 |                                                                                                    |         |                               |                            | 都经济贸易大学基光宇签署的三方协议已经被解除!     | 2024-08-16 15:22:52 |
|            |                 |                                                                                                    |         | 医学规培生                         |                            | 向登记内容被学校修改!                 | 激活 Windows          |
|            |                 |                                                                                                    | - 14    |                               |                            | 留小禮科技有限公司签署的三方协议已被学校通过!<br> | 2024-08-16 15:17:27 |
|            |                 |                                                                                                    |         | 国际组织任职                        | >                          |                             |                     |

【应征义务兵】填写信息后,提交至学校审核。提交后,可在"首页-毕业去向登记-登记记录"或"毕业去向登记"模块中查看登记信息及状态。

| Editor da (SSP 2014) |                                     | 提供公招接收函就业                                                                    | >                        |                                   | 52 · #¥¥字 -                                                                |
|----------------------|-------------------------------------|------------------------------------------------------------------------------|--------------------------|-----------------------------------|----------------------------------------------------------------------------|
|                      | 应征义务师                               |                                                                              | ×                        |                                   |                                                                            |
|                      | 非业生应提用行细阅读 高校学业生学业去向 单位信息           |                                                                              |                          |                                   | 下戦操作文档                                                                     |
|                      | * 毕业去向                              |                                                                              | ~                        |                                   |                                                                            |
|                      | ① 毕业去向登记<br>时件                      |                                                                              |                          |                                   | 4 去向登记确认<br>请登录全国高校毕业主体业主向登<br>(15 / 0 m/m)                                |
| □ 档案信息登记             |                                     | pre/pec/lag/cit文件,最多只能上传明图片,且不超过900                                          |                          |                                   | Eleptrofity.                                                               |
|                      | 毕业去向登记                              | _                                                                            |                          |                                   |                                                                            |
| ☑ 在线投诉               | 签就业协议书就业<br>单位发起差的激调,等持线上差约:已经运货就   | 1 代月前4459日<br>和使参与成为有余期的、大学生针索、品质生、发放物肉、多利医生、多利影响等地方面<br>层相目、偏差的第日发用文件等任何的书。 | ,                        | 来职中; 蓝约4                          | <b>未就业</b><br>P: 机参加公招考试: 和创业: 和                                           |
|                      | 型的状态。 **光型:3、阿萨松中湖电子和443。<br>被下型:2。 | 1 科研助使、管理助使<br>如应调用化、管理机构企业利用作力输出后、利用研究和原和制制人员参与研究工作。<br>消除机相关证明材料。          | > 去登记                    | ▶                                 | 2033: 小教业部计学: 第小教<br>上                                                     |
|                      | #i7:73                              | 应任义务兵<br>如你应证成为义务兵,销提供额队出具的预定兵通知书或入伍通知书等证明材料。                                | >                        |                                   |                                                                            |
|                      | 毕业去向:签款业协议书就业。单位发起签约邀请等待线1          | 自主创业<br>的部队个体尽管或合体经常方式创立企业(包括参与创立企业),或原新企业的研究者、管理<br>声、调用是中方式                | > ***                    | 5: 已解約 (解約完成)                     | 操作: 查看详细                                                                   |
|                      | 待力事项                                | 2.2. 网络拉尔斯拉尔加尔<br>部队招收军士或文职人员<br>如何被指队引起办主主或文职人员,请提供启型协议北部证明时间。              | > 留小燈科技有限公司              | 司签署的三方协议已经被解除!<br>H字签署的三方协议已经被解除! | 更等<br>2024-08-16 15:22:52<br>2024-08-16 15:22:52                           |
|                      |                                     | <b>医学规培生</b><br>如如你社会和这些特殊的人生的,她曾可能给他这个物质的转移。                                | > 向登记内容被学校/<br>智小瞪科技有限公司 | <sup>多数!</sup><br>司签署的三方协议已被学校通过! | 微活 Windows<br>转音:19周1028-08-16 15:17:27<br>转音:19周1028:12024-08-15 15:17:27 |
|                      |                                     | 國际组织任职                                                                       | >                        |                                   |                                                                            |

【自主创业】填写信息后,提交至学校审核。提交后,可在"首页-毕业去向登记-登记记录" 或"毕业去向登记"模块中查看登记信息及状态。

| Challe-backs |                                                       |           | Ⅰ 提供公招接收函就业                                        | >    |                                                | KA 🚔 HVSIZ          |
|--------------|-------------------------------------------------------|-----------|----------------------------------------------------|------|------------------------------------------------|---------------------|
| -F3EZAP      | 自主创业                                                  |           |                                                    |      |                                                | ×                   |
| ◎ 前斑         | 单位作用                                                  |           |                                                    |      |                                                | 文档                  |
| A REDAR      | • 毕业去向                                                | * 单位名称    | 金业规模                                               |      | *单位行业                                          |                     |
|              |                                                       |           | 0/100                                              |      |                                                | ~                   |
| C \$125      | *单位所在地                                                | • 单位地址    |                                                    |      |                                                |                     |
| 🗄 档案体)       |                                                       |           | 0/100                                              |      |                                                |                     |
| 8 户口信)       | 附件信息                                                  |           |                                                    |      |                                                |                     |
|              | 上线图件<br>口轮上传 inst/inst/inst/inst/inst/inst/inst/inst/ | MT.       |                                                    |      |                                                |                     |
| 空 在线投站       |                                                       |           |                                                    |      |                                                |                     |
|              |                                                       |           | <b>2</b> 2                                         |      |                                                |                     |
|              | 线下登记。                                                 |           | ▌ 科研助理、管理助理                                        | >    | 业; 刻田国田                                        | ų.                  |
|              |                                                       | 土田17      | 如思想高校、科研机构或全型期用作为哪生后、科研研究助理和辅助人员参与研究<br>请提供相关证明材料。 |      | ±892                                           | ±50/7               |
|              |                                                       | 24220     | ■ 应征义务兵                                            | >    |                                                |                     |
|              | 登记记录                                                  |           | 如您应任成为文务系,请提供部队出具的预定兵通知书或入任通知书等证明材料。               |      |                                                |                     |
|              | 毕业去向: 签就业协议书就业-单位发起                                   | 签约撤请 等待线上 | ■ 自主创业                                             | >    | 状态:已解約(解約完成)                                   | 操作: 查看详情            |
|              |                                                       |           | 如您以个体经营或合快经营方式但立企业(包括参与创立企业),或是新企业的所有<br>者,通送择此方式。 | 者、管理 |                                                |                     |
|              | ■ 待力事项                                                |           | ■ 部队招收军士或文职人员                                      |      |                                                | 更多                  |
|              |                                                       |           | 如您被部队招录为军士或文职人员,请提供招录协议书等证明材料。                     |      | 暫小證料投有限公司坐着的二方例以已经被解除! 新品字贸易大学科卡主体器的三方法以一品紙留除! | 2024-08-16 15:22:52 |
|              |                                                       |           | ▮ 医学规培生                                            | >    | 向登记内容被学校修改!                                    | 2024-08-16 15:17:27 |
|              |                                                       | R         | 如您前往预防或现场加速进行规范化培训,通过可说培协议书物证明材料。                  |      | 智小禮科技有限公司签署的三方协议已被学校通过!                        | 2024-08-16 15:17:27 |
|              |                                                       |           | 国际组织任职                                             | >    |                                                |                     |

【部队招收军事或文职人员】填写信息后,提交至学校审核。提交后,可在"首页-毕业去向登记-登记记录"或"毕业去向登记"模块中查看登记信息及状态。

| 毕业大向      |                                        |            |       | 提供公招接收函就业                              | >                 |       |                    | ** 章 赵光宇 •          |
|-----------|----------------------------------------|------------|-------|----------------------------------------|-------------------|-------|--------------------|---------------------|
| 0 MØ      | 部队指收车工筑又职人员                            |            |       |                                        |                   |       |                    | X                   |
| A 我的信(    | <ul> <li>单位信息</li> <li>单位名称</li> </ul> |            | 单位性质  | * 职位                                   | 类别                |       | 企业规模               |                     |
| -         |                                        | 0/100      |       |                                        |                   |       |                    | ×                   |
| 5 \$\$U\$ | •单位行业                                  |            | 单位所在地 | 单位地                                    | 鉝                 |       |                    |                     |
| 日 档案信     |                                        |            |       |                                        |                   | 0,1   | ~                  |                     |
| 日 户口信()   | ■ 第11年1日 /思<br>上46月81年                 |            |       |                                        |                   |       |                    |                     |
| ◎ 在銭段3    | 只能上传jpp/jpap/bap/bap/pif文件,最多只能上传物图片   | 4,且不超过980  |       |                                        |                   |       |                    |                     |
|           |                                        |            |       | 提次                                     |                   |       |                    |                     |
|           | 线下登记。                                  |            |       | 科研助理, 管理助理                             | >                 |       | 业; 刻田国田            | ų.                  |
|           |                                        |            |       | 如您被高校、科研机构或企业利用作为博士后、科研研<br>训提供相关证明材料。 | 完购理和辅助人员参与研究工作,   |       |                    |                     |
|           |                                        | 去豐         | HZ 🕥  | ■ 前征以多丘                                | >                 |       | 去登记 📎              | 去登记 📎               |
|           | 登记记录                                   |            |       | 如您应征成为义务兵,请提供部队出具的预定兵通知书               | 滅入伍通知书等证明材料。      |       |                    |                     |
|           | 毕业去向: 签就业协议书就。                         | 业。单位发起签约撤请 | 修得线上  | 自主创业                                   | >                 |       | 状态: 已解约 (解約完成)     | 擬作: 董賓祥儀            |
|           |                                        |            |       | 如您以个体经营或合伙经营方式创立企业(包括参与创立<br>者,调选择此方式。 | 2企业),或是新企业的所有者、管理 |       |                    |                     |
|           | ● 待力事项                                 |            |       | 部队招收军士或文职人员                            | >                 | 智小商科技 | 有限公司签署的三方协议已经被解除!  | 2024-08-16 15:22:52 |
|           |                                        |            |       | 如您被部队招录为军士或文职人员,请提供招录协议书               | 峰征明材料。            | 都经济贸易 | 大学赵光宇签署的三方协议已经被解除! | 2024-08-16 15:22:52 |
|           |                                        |            |       | ■ 医学规培生                                |                   | 向登记内容 | 被学校修改!             | 激活 Windows          |
|           |                                        |            | W     | ALIGNMEERACHMAAREYYNERGODENI, MARFORDE |                   | 智小檀科技 | 有限公司签署的三方协议已被学校通过! | 2024-08-16 15:17:27 |
|           |                                        |            |       | 国际组织任职                                 | >                 |       |                    |                     |

【医学规培生】填写信息后,提交至学校审核。提交后,可在"首页-毕业去向登记-登记记录"或"毕业去向登记"模块中查看登记信息及状态。

| Distorted   |                                                           |                              |        |           |                           |
|-------------|-----------------------------------------------------------|------------------------------|--------|-----------|---------------------------|
| -CAEVAP     | 医学规培生                                                     |                              |        |           | X                         |
| 白州茂         | APT SPA AND ME                                            |                              |        |           | 文档                        |
|             | 签约信息                                                      |                              |        |           |                           |
| ※ 我的信息      | * 2337@100                                                | * 职位类为]                      | * 网位名称 | 试用即(月)    |                           |
| D2 Malletti |                                                           |                              |        |           |                           |
| (1) 403E281 | 试用起薪 (元/御月)                                               | 转正起薪 (元/每月)                  | 报到期限   | 报到所在地     |                           |
| 日 档案信       | 0/10                                                      | 0/10                         |        |           |                           |
|             | 探到地址                                                      | 容际工作所在地                      | 实际工作地址 | 健康状况      |                           |
| 6 户口信       | 0/100                                                     |                              | 0/100  |           | ~                         |
|             |                                                           |                              |        |           |                           |
| ☑ 在线股       | 单位信息                                                      |                              |        |           |                           |
|             | <ul> <li>単位名称</li> </ul>                                  | <ul> <li>统一社会信用代码</li> </ul> | • 单位性质 | 企业规模      |                           |
|             | 0.100                                                     | 0.10                         |        |           |                           |
|             | * 单位行业                                                    | * 单位所在地                      | * 单位地址 | * 单位联系人   |                           |
|             |                                                           |                              | 0/100  |           | 0/25                      |
|             | 联系人电话                                                     | 联系人手机                        | 联系人邮箱  | 联系人传真     | ≥<br>≥                    |
|             | 0/20                                                      | 0/11                         | 0/100  |           | 0/100                     |
|             | ÷ Lutr Ar #A                                              |                              |        |           |                           |
|             | 10元录料                                                     |                              |        |           | 详情                        |
|             |                                                           |                              |        |           | 0/500                     |
|             | 對性情報                                                      |                              |        |           | 調業                        |
|             | N I I I I I I I I I I I I I I I I I I I                   |                              |        |           | 5:22:52                   |
|             | - Strong<br>中語上後ing/ingg/mg/mg/gif文性、最多中語上後78時時、日本語対象     |                              |        |           | 5:22:52                   |
|             | CONTRACTOR AND A RECEIPTION AND A RECORD AND A RECEIPTION |                              |        |           | 5:17:27                   |
|             |                                                           | 10                           | ×      |           | Vindows                   |
|             |                                                           |                              |        | 1630 U.S. | E RABUE WINDOWS, S. 11.21 |
|             |                                                           |                              |        |           |                           |

【国际组织任职】填写信息后,提交至学校审核。提交后,可在"首页-毕业去向登记-登记记录"或"毕业去向登记"模块中查看登记信息及状态。

| 国际组织任职                                                                                                    |                                                                    |                                                                                                    | _                                                                                                    |                                                                                                    | ★★ ● 赵光宇 →<br>★ ▲                                                                                         |
|----------------------------------------------------------------------------------------------------|--------------------------------------------------------------------|----------------------------------------------------------------------------------------------------|----------------------------------------------------------------------------------------------------|----------------------------------------------------------------------------------------------------|----------------------------------------------------------------------------------------------------|
| <ul> <li>单位信息</li> <li>单位信息</li> </ul>                                                                                                    | * 单位性质                                                             | * 80/0/25:54                                                                                                    |                                                                                                    | 令任何總                                                                                                    | 文档                                                                                                    |
| Committee and the Co                                                                                                    | 0/100                                                              | ×                                                                                                    |                                                                                                    | database of the second second se | ~                                                                                                    |
| • 单位行业                                                                                                    | • 单位所在地                                                            | 单位地址                                                                                                    |                                                                                                    |                                                                                                    |                                                                                                    |
|                                                                                                    |                                                                    |                                                                                                    | 0/100                                                                                                    |                                                                                                    |                                                                                                    |
| 附件信息                                                                                                    |                                                                    |                                                                                                    |                                                                                                    |                                                                                                    |                                                                                                    |
| 二                                                                                                    | 3时,且不超过300                                                         |                                                                                                    |                                                                                                    |                                                                                                    |                                                                                                    |
|                                                                                                    |                                                                    | _                                                                                                    |                                                                                                    |                                                                                                    |                                                                                                    |
|                                                                                                    |                                                                    | 10.1                                                                                                    |                                                                                                    |                                                                                                    |                                                                                                    |
|                                                                                                    |                                                                    |                                                                                                    |                                                                                                    |                                                                                                    |                                                                                                    |
| 线下型记。                                                                                                    |                                                                    |                                                                                                    | -                                                                                                    | 赤: 於田屋田道                                                                                                    |                                                                                                    |
| 线下型记。                                                                                                    |                                                                    |                                                                                                    | >                                                                                                    | it; sumania                                                                                                    |                                                                                                    |
| 经下型记。                                                                                                    | 去登记 🔊                                                              | 1021<br>日本<br>日本<br>日本<br>日本<br>日本<br>日本<br>日本<br>日本<br>日本<br>日本<br>日本<br>日本<br>日本                                                                                                    | <b>〉</b>                                                                                                    | si: Kitigali                                                                                                    | 1.<br>去整记 🕥                                                                                               |
| (1 F.)                                                                                                    | te Sec                                                             |                                                                                                    | ><br>                                                                                                    | 9: 800,000                                                                                                    | 1.<br>2.92.                                                                                               |
|                                                                                                    | 去登记 <b>》</b><br>永业学位汉纪然约案演 等研究上                                    | C11002     C11002     C11002     C11002     C11002     C11002     C1102     C1102     C1102     C1102     C1102     C1102     C1102     C11     C11     C11     C11     C11     C11     C11     C11     C11     C11     C1     C1    | ><br>                                                                                                    | <u>ම</u> : මාසුයාම<br>සංක <b>ඉ</b><br>දෙක: පමණ (මාරාසක)                                                                                                    | 1.<br>2012 <b>()</b><br>2011: 2012/04                                                                     |
| 8.182.<br>9028<br>42.59: 2820048                                                                                                    | 去登记 <b>》</b><br>3业单位为起达约案事等将统上                                     | E主教社     Index()     E主教社     Index()     Alter Set (And Set) (2012) - And Set (And Set) (002) - And Set (And Set)     Index()     Alter Set (And Set) (2012) - And Set (And Set) (2012) - And Set (And Set) (2012)     Index()     Index()       | > ±                                                                                                    | 9: 20: 20: 20: 20: 20: 20: 20: 20: 20: 20                                                                                                    | 大田(2 )<br>18/1: 五百/56                                                                                     |
| 2013日200<br>1011日日<br>1011日日<br>1011日日<br>1011日日<br>1011日日<br>1011日日<br>1011日日<br>1011日<br>1011<br>1011<br>1011 | 200 <b>)</b><br>Rik-#076255256 (998)                               | E32     E32602     E3260     E3260     E3260     E3260     E3260     E3260     E3260     E3260     E3260     E326     E326     E326     E326     E326     E326     E32     E32     E3 | > <del>2</del>                                                                                              | dir: Mindigan<br>Bra 💽<br>(Ka: Emilia (Minifada)                                                                                                    | 292 S<br>293 S<br>291: 2839<br>291: 2839                                                                  |
| 41日25<br>1922月<br>1923日<br>1月29年<br>1月29年<br>1月29年<br>1月20日<br>1月20日<br>1月<br>1000<br>1000<br>1000<br>1000<br>1000<br>1000<br>1000                                                                                                    | <u>大臣に</u><br>(1)<br>(1)<br>(1)<br>(1)<br>(1)<br>(1)<br>(1)<br>(1) | E32     E32     E3     E32     E32     E32     E32     E32     E32     E32     E32     E32     E32     E32     E32     E32     E32     E32     E32     E32     E3     E32     E32     E32     E32     E3     E3     E3     E3     E32     E3     E3  | >     差       >        >        >                                                                           | ☆: NOLECIA<br>また: 已新白 (新白水道)<br>#公元左妻が三方()のこ兄は太新時!                                                                                                    | 1<br>第四日<br>第一日<br>第一日<br>第一日<br>第一日<br>第二日<br>第二日<br>第二日<br>第二日<br>第二日<br>第二日<br>第二日<br>第二日<br>第二日<br>第二 |
| 30)日に、<br>登记記录<br>社会3時: 伝統2000(中部<br>1 侍の事項                                                                                                    | E STERE                                                            | 1         日本的社           1         日本の社           1         日本の社                                                                                                    | <ul> <li>注</li> <li>注</li> <li>注</li> <li>注</li> <li>計</li> <li>請小園科技専邦</li> <li>総合宗質易大1</li> </ul>         | <ul> <li>①: 別川田田県</li> <li>(水: 已解: (解:の地図)</li> <li>(水: 已解: (解:の地図)</li> <li>(水: これ)</li> <li>(水: (水:の)</li> <li>(水:の)</li> </ul>                                                                                                    | L<br>東田区 ①<br>民代: 王明市場<br>202408-16 15 22 32<br>202408-16 15 22 32                                        |
| 2013년<br>登记记典<br>11년の中朝<br>【将の事項                                                                                                    | 2014<br>2014<br>2014<br>2014<br>2014<br>2014<br>2014<br>2014       | E11002     E11002     E11002     E11002     E11002     E11002     E11002     E11002     E11002     E11002     E11002     E11002     E11002     E11002     E11002     E11002     E11002     E11002     E11002     E11002     E11002     E11002     E11002     E11002     E11002     E11002     E1100     E11002     E1100     E1100     E1100     E1100     E1100     E1100     E110     E110     E110     E110     E110     E110     E110     E110     E110     E110     E110     E11     E110     E11     E11      E11      E11      E1      E11      E1      E11      E11      E11      E11      E11  | >         差           >            >            が磁行変易大す            >            >            >            > |                                                                                                    | 2020 0<br>En: 2019<br>2020 0<br>2020 0 10 12 22<br>2020 0 10 15 22<br>2020 0 10 15 17 27                  |

【出国出境就业】填写信息后,提交至学校审核。提交后,可在"首页-毕业去向登记-登记记录"或"毕业去向登记"模块中查看登记信息及状态。

| 毕业太市   | 出国、出境就              |                                  |                |                                            |                      |                                                    | ★ ● 赵光宇 ・                                                                                      |
|--------|---------------------|----------------------------------|----------------|--------------------------------------------|----------------------|----------------------------------------------------|------------------------------------------------------------------------------------------------|
| 白神英    | 单位信息                |                                  |                |                                            |                      |                                                    | 文档                                                                                             |
| A 我的信N | * 単位名称              | 0/100                            | • 统一社会信        | (用代码                                       | * 单位性质               | * 职位类别                                             | ~                                                                                              |
| 区 毕业去( | 企业规模                |                                  | • 单位行业         |                                            | • 单位所在地              | 单位地址                                               | 0/100                                                                                          |
| 日本市    | 附件信息                |                                  |                |                                            |                      |                                                    | 0/100                                                                                          |
| ○ 在线段: | 上线粉件<br>只能上传jpg/jpm | zýog/hog/gil文件,最多只能上传物图片,且不超过900 |                |                                            |                      |                                                    |                                                                                                |
|        |                     |                                  |                |                                            |                      |                                                    |                                                                                                |
|        |                     | 线下登记。                            |                |                                            |                      | - 业; 叙出                                            | 医出境.                                                                                           |
|        |                     |                                  | 去登记 🔊          | 自主创业<br>如您以个体经营或合伙经营方式的立企业(包括<br>者,请选择此方式。 | ≫与的文企业),或是新企业的所有者、管理 | 去登记 🕥                                              | 去登记 📎                                                                                          |
|        |                     | 登记记录<br>毕业去向: 答就业协议书就业-单位发起签约    | <b>拉清 等待线」</b> | 部队招收军士或文职人员<br>如空被部队招援为军士或文职人员, 诸堡供招。      | 关始议书等证明时料。           | 秋志: 已解約 (解約完成)                                     | 操作: 查看详续                                                                                       |
|        |                     |                                  |                | 医学规培生<br>(1) 医学规培生                         |                      |                                                    |                                                                                                |
|        |                     | ■待办事项                            |                |                                            |                      |                                                    | 更多                                                                                             |
|        |                     |                                  |                | ■ 国际组织任职<br>如应到国际组织工作并且本30、适应供工作量          | ▶<br>〒8月11式核+収ます料。   | 留小燈科技有限公司签署的三方协议已经被解除<br>報告:2000年十世纪上主领用的三方协议已经被解除 | 2024-08-16 15:22:52                                                                            |
|        |                     |                                  |                | ■ 出国、出境就业<br>和ご習習が現外用人単位工作、調整供給改革          | <b>外或出国签证</b> 文件。    | 一<br>向登记內容被学校排政!<br>督小燈科技有限公司签署的三方协议已被学校通          | 2024-08-16 15:22:32<br>2024-08-16 15:17:27<br>2025 Windows<br>21: 555-1021 2024-08-16 15:17:27 |
|        |                     |                                  |                |                                            |                      | -                                                  |                                                                                                |

#### 2.2.1.3 升学

【境内升学】填写信息后,提交至学校审核。提交后,可在"首页-毕业去向登记-登记记录" 或"毕业去向登记"模块中查看登记信息及状态。

| 毕业太向                                                    | ·                                                                     |                                                                                                    |                                                                                                    | ★★ ● 赵光宇 →                                                                                                    |
|---------------------------------------------------------|-----------------------------------------------------------------------|----------------------------------------------------------------------------------------------------|----------------------------------------------------------------------------------------------------|----------------------------------------------------------------------------------------------------|
| <ul><li>○ 州政</li><li>○ 州政</li><li>○ 死的(8)</li></ul>     | 単位信息<br>・毕业法内<br>                                                     | 0/100                                                                                                    |                                                                                                    | ×6                                                                                                    |
| <ul> <li>E 単业表</li> <li>E 档案信</li> <li>E 中日前</li> </ul> | ■ 約件值息.<br>1.000Ht<br>円底上代/02/02/02/02/02/01以日本 前号円底上(498円)+, 且不能过ma. |                                                                                                    |                                                                                                    |                                                                                                    |
|                                                         |                                                                       | 理交<br>其他形式订款上<br>二、通晓公招接收函试组:其 摘为升学:增外留守<br>二、目前研究。国家基质项目:地                                                                                                    | <b>升学 オ</b><br>東部中: 差約中: 約<br>度初水街: 第3203                                                             | 天 <b>就业</b><br>参加公招考试: 拟创业: 拟<br>不致业权开考: "新不教                                                                                                    |
|                                                         | aren 21an                                                             | 時間遇、電源調通、 庄位义务<br>第146时主任公司人员、 医学<br>第14日: 出国、 出現的以<br>去量12 📀                                                                                                    | 业: 和出生出现。                                                                                             | 去题记 🔊                                                                                                    |
|                                                         | 第四日月<br>年止主用: 医教育协议书教会 年位次起活行 医胃 等待线上运行 医教育协议用式教育                     | 聖记时间: 2024-06-16 15:10:00                                                                                                    | ata: 已解約 (解約時間)                                                                                       | <b>操作:重要详接</b>                                                                                                    |
|                                                         | 1960 <b>4</b> 92<br>87,018                                            | 大学 第18年2日<br>本語 2月<br>本語 2月<br>本<br>二<br>二<br>二<br>二<br>二<br>二<br>二<br>二<br>二<br>二<br>二<br>二<br>二 | 此完完新小器科技有限公司运要的三方协议已经被解除<br>自位与新闻公开发展大学起示学法署的三方协议已经被解除<br>整定的去约量已可有被学校研究<br>此优于器小器科技有限公司运器的三方协议已被学校通过 | 2024 08-16 15 22 92           2024 08-16 15 22 92           2024 08-16 15 12 25           Winds 0004 08-16 15 17 27           Winds 0004 08-16 15 17 27           Winds 0004 08-16 15 17 27           Winds 0004 08-16 15 17 27 |

【境外升学】填写信息后,提交至学校审核。提交后,可在"首页-毕业去向登记-登记记录" 或"毕业去向登记"模块中查看登记信息及状态。

| -                                                         |                                                                                                    |                                                                                                    |                                                                                                    | K# 💼 4931/00                                                                                                    |
|-----------------------------------------------------------|----------------------------------------------------------------------------------------------------|----------------------------------------------------------------------------------------------------|----------------------------------------------------------------------------------------------------|----------------------------------------------------------------------------------------------------|
|                                                           | 境外留学                                                                                                    |                                                                                                    | // ×                                                                                                    |                                                                                                    |
|                                                           | 留学院校信息                                                                                                    |                                                                                                    |                                                                                                    | 下戰論作文档                                                                                                    |
|                                                           | * 留学院校外文名称<br>0/100                                                                                                    | * 留学院校中文名称                                                                                                    | 0000                                                                                                    |                                                                                                    |
| 1 毕业去向登记                                                  | *留学国家/地区中文名称                                                                                                    | *留学专业中文名称                                                                                                    |                                                                                                    | - ④ 去向登记确认<br>语登录全国高校毕业生毕业去向登<br>记录40年1                                                                                                    |
|                                                           | * 留学专业外文名称                                                                                                    | * 留学学历                                                                                                    |                                                                                                    |                                                                                                    |
| ■ 毕业关问费10                                                 | 0/100                                                                                                    | 请选择                                                                                                    | · · · ·                                                                                                    |                                                                                                    |
| 签就业协议书就出<br>单位发起运动邀请,等待往上空约:<br>业协议书,补充登记;同学校申请电<br>该下登记; | 和井村村<br><u> なままめ</u><br>(国転上街)かど/set/net/net/cit(2件。最多日転上板の話的小 日子数30m<br>[25]                                                                                                    |                                                                                                    | 李聪中: 盆<br>盘红水话:<br>业: 和述国                                                                                                    | <b>未就业</b><br>3中:机参加公路考试:系统业:机<br>8些见37:不到业权升学:面不能<br>3篇。                                                                                                    |
|                                                           | 去型記 🔊 去                                                                                                    |                                                                                                    | 去登记 <b>()</b>                                                                                                    | 去型记 🚫                                                                                                    |
| 登记记录                                                      |                                                                                                    |                                                                                                    |                                                                                                    |                                                                                                    |
| 毕业去向: 签款业协议书就业-单位发起3                                      | 5的撤请等待线上签约-签统业协议形式就业                                                                                                    | 型记录时间: 2024-08-16 15:10:00                                                                                                    | 秋志: 已解約 (解約完成)                                                                                                    | 提作: 查看详情                                                                                                    |
| (854)#03                                                  | RZOW                                                                                                    | 第5<br>第3<br>第3<br>第3<br>第3<br>第3<br>第3<br>第3<br>第3<br>第3<br>第3<br>第3<br>第3<br>第3                                                                                                    | 云喻小虛和技有限公司监察的三方协议已经被解除;<br>離絕经济宽度大学起先半若霉的三方协议已经被解除;<br>去向登记的音被学校接及;<br>云省小燈科技有限公司监察的三方协议已被学校通过;                                                                                                    | 2024-08-16 15 22 52<br>2024-08-16 15 22 52<br>2024-08-16 15 22 52<br>2024-08-16 15 27 27<br>4357 1020 1020 2024-05-16 45 17 27                                                                                                    |
|                                                           | <ul> <li>王 101</li> <li>中止大の役に</li> <li>中止大の役に</li> <li>中止大の役に</li> <li>中止大の役に</li> <li>中止大の役に</li> <li>中止大の役に</li> <li>中に、</li> <li>中に、<!--</th--><th>B     B       B     B       B<th>20         20         20         20         20         20         20         20         20         20         20         20         20         20         20         20         20         20         20         20         20         20         20         20         20         20         20         20         20         20         20         20         20         20         20         20         20         20         20         20         20         20         20         20         20         20         20         20         20         20         20         20         20         20         20         20         20         20         20         20         20         20         20         20         20         20         20         20         20         20         20         20         20         20         20         20         20         20         20         20         20         20         20         20         20         20         20         20         20         20         20         20         20         20         20         20         20         20         20         20         20         20&lt;</th><th>B     B       B     B       B     B</th></th></li></ul> | B     B       B     B       B <th>20         20         20         20         20         20         20         20         20         20         20         20         20         20         20         20         20         20         20         20         20         20         20         20         20         20         20         20         20         20         20         20         20         20         20         20         20         20         20         20         20         20         20         20         20         20         20         20         20         20         20         20         20         20         20         20         20         20         20         20         20         20         20         20         20         20         20         20         20         20         20         20         20         20         20         20         20         20         20         20         20         20         20         20         20         20         20         20         20         20         20         20         20         20         20         20         20         20         20         20         20         20&lt;</th> <th>B     B       B     B       B     B</th> | 20         20         20         20         20         20         20         20         20         20         20         20         20         20         20         20         20         20         20         20         20         20         20         20         20         20         20         20         20         20         20         20         20         20         20         20         20         20         20         20         20         20         20         20         20         20         20         20         20         20         20         20         20         20         20         20         20         20         20         20         20         20         20         20         20         20         20         20         20         20         20         20         20         20         20         20         20         20         20         20         20         20         20         20         20         20         20         20         20         20         20         20         20         20         20         20         20         20         20         20         20         20< | B     B       B     B       B     B |

### 2.2.1.4 未就业

【求职中】填写信息后完成毕业去向登记,无需审核。如需修改,可在"首页-毕业去向登记-登记记录"或"毕业去向登记"模块中将去向作废后重新登记毕业去向。

| <b>E</b> #0                                                                                                    | 求职中                                                                               |           | ×                                                         | 24 💄 赵光宇 •                                                                                       |
|----------------------------------------------------------------------------------------------------|-----------------------------------------------------------------------------------|-----------|-----------------------------------------------------------|--------------------------------------------------------------------------------------------------|
| 华业生应提明行细商读"高校毕业生学业去向                                                                                                    | 未執业信息                                                                             |           |                                                           | 下载操作文档                                                                                           |
| <ol> <li>         重要求 1         重要求 1         1         1         1         1         1         1         1         1         1         1         1         1         1         1         1         1         1         1         1         1         1         1         1         1         1         1         1         1         1         1         1         1         1         1         1         1         1         1         1         1         1         1         1         1         1         1         1         1         1         1         1         1         1         1         1         1         1         1         1         1         1         1         1         1         1         1         1         1         1         1         1         1         1         1         1         1         1         1         1         1         1         1         1         1         1         1         1         1         1         1         1         1         1         1         1         1         1         1         1         1         1         1         1         1         1         1         1         1         1         1         1         1         1         1         1         1         1</li></ol> | *毕业去问<br>求职中                                                                      |           | ~                                                         | <b>④</b> 去向登记确认                                                                                  |
| 1120年間第日                                                                                                    | 】 對件<br><u>后面上後</u><br>只能上後:jg/jg=g/mg/gif文件,最多只能上條時預訊片,且不翻述900                   |           |                                                           | 请型学全局局效率企生毕业表利量<br>记录终确认                                                                         |
| El gabuldativ tabul                                                                                                    | <b>田</b> 文                                                                        | d.        |                                                           | 土动山                                                                                              |
| 金尔亚的汉书东亚<br>单位发起签约邀请,等将往上签约;<br>业协议书,补充登记;同学校申请电<br>按下登记;                                                                                                    | 2 海南的公司的主题的主题的空口的运动的实体的水开始也就能出来。<br>已建筑过程,<br>了的以来,<br>一 如此你在入伤,<br>海南应该入伤,他来被影响。 | >         | 不能。<br>你很为<br>不能。                                         | 木-37112<br>2: 签约中: 机参加公相等试: 机创业: 机<br>低: 就业见习: 不就业权升学: 暫不就<br>出酒出境。                              |
|                                                                                                    | 去登记 》 【 就业见习<br>商校未就业、参与人社部门组织的就业见习。                                              | >         | 去登记 🔊                                                     | 去登记 📎                                                                                            |
| 登记记录<br>毕业去向: 答就业协议书就业·单位发起器                                                                                                    | 的邀请等得规士 前时不思工作,准备升学考试。                                                            | >         | 秋志: 已解約 (解約完成)                                            | 操作: 查看详细                                                                                         |
| 待力事项                                                                                                    | <b>简不就业</b><br>预对不想工作,预无欲业忽想。                                                     | >         |                                                           | 1.S                                                                                              |
|                                                                                                    | <b>约出国出境</b><br>准确出国出境学习或工作。                                                      | >         | 小 體科技有限公司签署的三方协议已经被刺<br>经济贸易大学赵光宇签署的三方协议已经被<br>登记内容被学校接收! | 2024-08-16 15:22:52<br>50606t1 2024-08-16 15:22:52<br>2024-08-16 15:22:52<br>2024-08-16 15:17:27 |
|                                                                                                    | <b>新元</b> 奴領                                                                      | 木政 怒与北京云昏 | 小燈科技有限公司签署的三方协议已被学校                                       | 20121 SST 021 0221-08-16 15:17:27                                                                |

【签约中】填写信息后完成毕业去向登记,无需审核。如需修改,可在"首页-毕业去向登记-登记记录"或"毕业去向登记"模块中将去向作废后重新登记毕业去向。

| 毕业太向登记系统 | E ma                                                 | 签约中                                             |             | ×                                                        | 22 🚊 赵光宇 🗸                                                                   |
|----------|------------------------------------------------------|-------------------------------------------------|-------------|----------------------------------------------------------|------------------------------------------------------------------------------|
| 白瀬英      | 华业主应提前行组刷读"高校毕业生毕业去命"                                | 未就业信息                                           |             |                                                          | 下载操作文档                                                                       |
| A 我的信息   |                                                      | * 毕业去向<br>签约中                                   |             |                                                          |                                                                              |
| 🗹 毕业去向登记 | 1 毕业去向登记                                             | 附件                                              |             |                                                          | ④ 去向登记确认<br>请登录全演奏校毕业生毕业去向登<br>记录的意义                                         |
| 目 档案信息登记 |                                                      | 点击上线<br>只能上传jpg/jp+g/pog/bog/gif文件。最多只能上传明图片,且3 | 木町 jons     |                                                          |                                                                              |
| □ 户口信息登记 | ■毕业去向登记                                              |                                                 | <b>1</b> 20 |                                                          |                                                                              |
| 🖾 在线投诉   | 签就业协议书就业                                             | 准备创业目尚未注册委记和创业的实                                | 体的表开始实际运营。  |                                                          | 未就业                                                                          |
|          | 单位发起签约邀请,等待线上签约; 已签<br>业协议书, 补先登记; 向学校申请电子协<br>线下登记。 | 經感號<br>設考, <b>與应征入伍</b><br>准备应证入伍,尚未感觉准。        | >           | 求調整                                                      | 輕中: 签约中: 机参加公招考试; 机创业; 机<br>征入伍: 就业见习; 不就业积升学; 暫不就<br>; 和出国出稿。               |
|          | -                                                    |                                                 | ¥23.        | * <b>登记</b> 🔊                                            | 去登记 🔊                                                                        |
|          | 登记记录<br>毕业去向: 签款业协议书款业·单位发起签约编                       | 简等待线上 如时不想工作,准简升学考试。                            | >           | 状态: 已解約(解約完成)                                            | ) 操作: 查看详情                                                                   |
|          | 待力事项                                                 | ■ <b>当不就业</b><br>留时来想工作,曾无就业意愿。                 | >           |                                                          | 更多                                                                           |
|          |                                                      | <b>契出国出境</b><br>准备出国出境学习成工作。                    | >           | 計一種科技有限公司签署的三方协议已经1<br>经济贸易大学赵光宇签署的三方协议已经<br>第二中市中世界的方法。 | 統解除! 2024-08-16 15:22:52<br>経験解除! 2024-08-16 15:22:52<br>2024-08-16 15:22:52 |
|          |                                                      | 寶无飲蜜                                            | 未成 祭与北景云    | 9至201日後半校修成!<br>督小燈科技有限公司签署的三方协议已被:                      | (新活 Windows<br>学校通过! 共多,10至100m/2024/08-16 15:17:27                          |

【拟参加公招考试】填写信息后完成毕业去向登记,无需审核。如需修改,可在"首页-毕 业去向登记-登记记录"或"毕业去向登记"模块中将去向作废后重新登记毕业去向。

| 臣 前页                          | 拟参加公招考试                                                                                                    |        | ×                                                   |                                  | X 💈 赵光宇 •                                                         |
|-------------------------------|----------------------------------------------------------------------------------------------------|--------|-----------------------------------------------------|----------------------------------|-------------------------------------------------------------------|
|                               | 未就业信息                                                                                                    |        |                                                     |                                  | 下载操作文档                                                            |
|                               | - * 毕业主向<br>我参加公招考试                                                                                                    |        | ~                                                   |                                  |                                                                   |
| 1 毕业去向登记                      | 则件                                                                                                    |        |                                                     | 4 去向<br>请登录全国高校<br>记系统确认         | <b>登记确认</b><br>]]季查生毕业去向登                                         |
| ■ 毕业去向登记                      | 成本上榜<br>只能上佈ipu/jpuu/mu/mu/mi(文件,最多只能上佈時間出,且不能过mm                                                                                                    |        |                                                     |                                  |                                                                   |
| 经分起运行运营,等得经上运行; i             | 第3<br>市街街山信用市社開設に料出した水市市市 (1000年)<br>1000日第1                                                                                                    |        |                                                     | 来就业<br>来职中: 签约中: 拟参加公报           | 1916; 100u; 10                                                    |
| 这些论书,并不是是心,何才也不能吗。<br>这下整记。   | 認知知道人情         第四級人情           第四級人情         第四級人情           第四級人情         第四級人情           第四級人情         第四級人情           第四級人情         第四級人情           第四級人情         第四級人情 | ><br>> | <b>主登记</b> 📎                                        | 1990月1日,1990日月,1990日<br>业:彩田国出境。 | ±登记 <b>●</b>                                                      |
| 登记记录<br>毕业去向: 签获业协议书就业·单位发起答: | 的鐵調等時段上 简时不想工作,准備升学者法。                                                                                                    | >      | 秋志: 已解約 (解約病                                        | 542)                             | 操作: 重要详情                                                          |
| 【待办事项                         | <b>首不就业</b><br>前时不想工作,前无就业宽思。                                                                                                    | >      |                                                     |                                  | 更多                                                                |
|                               | <b>按出国出境</b><br>准备出国出境学习或工作。                                                                                                    | >      | 計畫科技有限公司签署的三方协议已<br>起济贸易大学赵光宇签署的三方协议<br>自登记内容被学校修改! | 经被解除!<br>已经被解除!                  | 2024-08-16 15:22:52<br>2024-08-16 15:22:52<br>2024-08-16 15:17:27 |
|                               | 發元政黨                                                                                                    | ***    | 雪小瞪科技有限公司签署的三方协议已                                   | 設計書 Wi<br>被学校通过! 特許10日           | 2024-08-16 15:17:27                                               |

【拟创业】填写信息后完成毕业去向登记,无需审核。如需修改,可在"首页-毕业去向登记-登记记录"或"毕业去向登记"模块中将去向作废后重新登记毕业去向。

| 毕业太向登记系统 | 2 ma                                                | 以创业                                                  |     | ×                                      | 21 💆 赵光宇 -                                                            |
|----------|-----------------------------------------------------|------------------------------------------------------|-----|----------------------------------------|-----------------------------------------------------------------------|
| 白菌英      | 华业生应提制行强调读"高校毕业生毕业去向"                               | 未就业信息                                                |     |                                        | 下戦操作文档                                                                |
| A 我的信息   |                                                     | * 毕业去向<br>和创业                                        |     |                                        |                                                                       |
| 🗹 毕业去向登记 | 1 毕业去向登记                                            | 附件                                                   |     |                                        |                                                                       |
| · 档案信息登记 |                                                     | 点击上转<br>只能上传ipp/jp+s/pas/bap/pif文件。最多只能上传码短时,且不超过308 |     |                                        |                                                                       |
| □ 户口信息登记 | ■毕业去向登记                                             | 1200 I                                               |     |                                        |                                                                       |
| 🖸 在线投诉   | 签就业协议书就业                                            | 准备创业但尚未注册登记机创业的实体尚未开始实际                              | 运营) |                                        | 未就业                                                                   |
|          | 单位波起器的撤请,等待线上图约;已器线<br>业协议书,补充器记;向学校审请电子协议<br>线下登记。 | 288. <b>影应征入伍</b><br>准备历堂入伍,端注领起来。                   | >   |                                        | 求厭中; 徑约中; 叙参加公記考试; 叙创业; 叙<br>应征入伍; 就业见习; 不就业税并学; 智不就<br>业; 叙出图出境。     |
|          | *                                                   | 登记 ○ 【 就业见习<br>网络来就业,多与人社部门相邻的线业见习.                  | >   | 去登记 🔊                                  | 大登记 🔊                                                                 |
|          | 登记记录<br>毕业去向: 医就业协议书就业 单位对起至约都                      | <b>不就业权升学</b><br>演等得线上 如时不想工作,准备升学考试。                | >   | 状态: 已解約 (解約先                           | 3成) 操作: 查斷洋橋                                                          |
|          | 【待 <b>办事</b> 项                                      | ■ 算不就业<br>国际承担工作, 就无就业密度。                            | >   |                                        | 更多                                                                    |
|          |                                                     | <b>初出国出境</b><br>治靈出國出境学习成工作。                         | >   | 引小豐科技有限公司签署的三方协议已<br>N经济贸易大学赵光宇签署的三方协议 | 322被解释: 2024-08-16 15:22:52<br>(已经被解释: 2024-08-16 15:22:52            |
|          |                                                     | WERKIN                                               | *** | 目登记内容被李校修改!<br>智小燈科技有限公司签署的三方协议已       | 決活 Windows 2024-08-16 15:17:27<br>決済校通过<br>時間102m 2024-08-16 15:17:27 |

【拟应征入伍】填写信息后完成毕业去向登记,无需审核。如需修改,可在"首页-毕业去向登记-登记记录"或"毕业去向登记"模块中将去向作废后重新登记毕业去向。

| ■ 前页 投应征                                                | 入伍                                              |           | ×                                       |                                        | 🔀 💆 赵光宇・                                                |
|---------------------------------------------------------|-------------------------------------------------|-----------|-----------------------------------------|----------------------------------------|---------------------------------------------------------|
| 华业生应提前仔细阅读高校毕业生毕业表向的未就                                  | 让信息                                             |           |                                         |                                        | 下载操作文档                                                  |
| *毕让<br>和应                                               | 左向<br>征入伍                                       |           |                                         |                                        |                                                         |
| ● 毕业去向登记                                                |                                                 |           |                                         | ④ 艺<br>                                | 云 <b>向登记确认</b><br><sup>国南铁毕业生毕业去向登<br/>以</sup>          |
| 点。<br>只能上的<br>「毕业去向登记                                   | 上的<br>Ripp/jpwg/pog/kmp/git文件,最多只能上特码图片,且不超过900 |           |                                         |                                        |                                                         |
| 签就业协议书就业                                                | ■ 2000年<br>赤衛領企道與米注調暨武利德並約成体此未开始实际运算。           |           |                                         | 未刻                                     | <b></b>                                                 |
| 单位支起签约邀请,等将按上签约;已经按后就<br>业协议书,补充登记;同学校申请电子协议书,<br>线下登记。 | <b>划成伍入伍</b><br>准备应征入伍,尚未被批准。                   | >         |                                         | 求职中;签约中;拟参加<br>查征入伍;就业见习;7<br>业;叙出国出境。 | 心沿考试; 拟创业; 拟<br>(就业拟升学; 雪不筑                             |
| 去登记                                                     | ■ 就业见习<br>商技未就业、参与人社部门组织的就业见习。                  | >         | 去登记 🕥                                   |                                        | 去登记 📎                                                   |
| <b>登记记录</b><br>半业去向: 医致止协议性致止,单位发起医约道清 等待               | 【 不就业损升学<br>前时不想工作,准備升学考试。                      | >         | 状态: 已解約 (解約完)                           | 载)                                     | <b>操作:查看详情</b>                                          |
| 荷力事项                                                    | <b>留不就业</b><br>前时不想工作,前无规业宽思。                   | >         |                                         |                                        | 更多                                                      |
|                                                         | <b>秋出国出境</b><br>准衡出国出境学习或工作。                    | >         | 7小豐科技有限公司签署的三方协议已<br>8经济贸易大学赵光宇签署的三方协议8 | 至被解除!<br>已经被解除!                        | 2024-08-16 15:22:52<br>2024-08-16 15:22:52              |
|                                                         | <b>第无规则</b>                                     | 米政 怒与北京去會 | 1章记內督被手校條款!<br>8小豐科技有限公司签署的三方协议已#       | 激活<br>8学校通过1 5月11                      | 2024-08-16 15:17:27<br>Windows<br>2 2024-08-16 15:17:27 |

【就业见习】填写信息后完成毕业去向登记,无需审核。如需修改,可在"首页-毕业去向登记-登记记录"或"毕业去向登记"模块中将去向作废后重新登记毕业去向。

| 毕业太向登记系统 | 至 前页<br>就业见                                             | 3                                          |          | ×                                                                           |                                        | 🔀 💈 赵光宇 •                                                                  |
|----------|---------------------------------------------------------|--------------------------------------------|----------|-----------------------------------------------------------------------------|----------------------------------------|----------------------------------------------------------------------------|
| 0.85     | 华业生应提前子细调读"高校毕业生毕业去向"                                   | 上信息                                        |          |                                                                             |                                        | 下载操作文档                                                                     |
| A 我的信息   | * 부止:<br>                                               | (A)                                        |          |                                                                             |                                        |                                                                            |
| 🗹 毕业去向登记 | ① 毕业去向登记                                                |                                            |          |                                                                             | <b>4</b>                               | 去向登记确认<br>全国网校毕业生毕业去向登                                                     |
| 5 档案信息登记 | <u> </u>                                                | 使<br>inr/in-r/ma/mif文件、最多可能上任5%的时间,日本超过500 |          |                                                                             |                                        |                                                                            |
| 日 户口信息登记 | 毕业去向登记                                                  |                                            |          |                                                                             |                                        |                                                                            |
| ☑ 在线投诉   | 签就业协议书就业                                                | 准备创业但尚未注册登记规修业的实体此并开始实际运营。                 |          | _                                                                           | = *                                    | ≂就业                                                                        |
|          | 单位发起器约验请,等持线上签约;已签纸器就<br>业协议书,补充登记;同学校申请电子协议书,<br>线下登记。 | <b>》 刻度位入伍</b><br>准备项证入伍、端末转起来。            | >        |                                                                             | 求职中; 签约中; 拟<br>应征入伍; 就业见习<br>业; 拟出国出境。 | 参加公招考试: 彩创业: 积<br>· 不就业现开学: 暂不就                                            |
|          | 5 <u>#</u> #                                            | 】 就业见习<br>网络新加业、参与人社部门组织的就业见马。             | >        | 去登记 🔊                                                                       |                                        | 去登记 🔊                                                                      |
|          | 登记记录<br>毕业去向: 签款业协议书款业·单位发起签约邀请等将                       | <b>王 不就业现升学</b><br>如时不想工作,准算升学考试。          | >        | 秋志: 已解約 ()                                                                  | fined)                                 | 操作: 查覺详續                                                                   |
|          | 待办事项                                                    | <b>首不就业</b><br>如时不想工作,留无效业忽察。              | >        |                                                                             |                                        | 更多                                                                         |
|          |                                                         | <b>郑上国出境</b><br>准备由国出境学习或工作。               | >        | 》小燈科技有限公司签署的三方<br>时经济贸易大学赵光宇签署的三;<br>1000-1000-1000-1000-1000-1000-1000-100 | が以已经被解除!<br>ち协议已经被解除!                  | 2024-08-16 15:22:52<br>2024-08-16 15:22:52                                 |
|          |                                                         | WF.858                                     | 未改 怒与北京之 | 11並に内容被学校構成!<br>著小燈科技有限公司签署的三方(                                             | 》)。<br>办议已被学校通过!                       | 舌 Windows<br>1922 - 2024-08-16 15:17:27<br>1922 - 2028:2024-08-16 15:17:27 |

【不就业拟升学】填写信息后完成毕业去向登记,无需审核。如需修改,可在"首页-毕业 去向登记-登记记录"或"毕业去向登记"模块中将去向作废后重新登记毕业去向。

| E 110                          | 不就业拟升学                                                        |                  | ×                                                           | 21 💈 赵光宇 -                                                                                                    |
|--------------------------------|---------------------------------------------------------------|------------------|-------------------------------------------------------------|----------------------------------------------------------------------------------------------------|
| 非业主应提前仔细阅读"高校毕业生毕业去问》          | 未筑业信息                                                         |                  |                                                             | 下戦操作文档                                                                                                    |
| ① 毕业去向登记                       | * 毕业去向<br>不就迎现升学<br>附并                                        |                  | ~                                                           |                                                                                                    |
| ■ 毕业去向登记                       | 应流上榜<br>只能上传jpg/jpg/pg/kg/kg/kg/kg/kg/kg/kg/kg/kg/kg/kg/kg/kg |                  |                                                             | 1028350514                                                                                                    |
| 签就业协议书就业<br>单位发起活动意满,等将线上签约:已签 | ■ メメル・メー<br>市場の企用用水注册型记用加量的次体由水开始运行运用。<br>把的数                 |                  | 10000000000000000000000000000000000000                      | <b>未就业</b><br>: 盛約中: 机参加公报考试: 机舒弘: 机                                                                                                    |
| 业物以书,补充型记:同学校中编电子物<br>线下型记。    | 1935年 - 1935年1月 人名<br>中央研究人名 中央研究法<br>                        | >                | <u>原始人</u><br>业: 叙<br>去登记 <b>》</b>                          | 11. 東空ル31. 不成业取分学: 第六或<br>計画出版。<br>去登记 <b>》</b>                                                                                                    |
| 登记记录<br>毕业去向: 医数型协议书数业 单位发起活动室 | ■ <b>不就业权升学</b><br>前等特殊上 和时不想工作,准备升学专试。                       | >                | 秋志: 已解約 (解約先版)                                              | 操作: 畫翻評議                                                                                                    |
| 荷力事項                           | 間 <b>結本就业</b><br>前时不想工作,简先就业意思。                               | >                |                                                             | <u>E</u> S                                                                                                    |
|                                | <b>数出国出境</b><br>准备出图出境学习成工作。                                  | >                | 7小豐料技有限公司签署的三方协议已经被解<br>9经济贸易大学赵光宇签署的三方协议已经被<br>9登记内容被学校接放! | Implify         2024-08-16         15         22         52           IMBR!         2024-08-16         15         22         52           IMBR:         2024-08-16         15         17         27 |
|                                | 開无敗留                                                          | <u>米次</u> 怒与北京云1 | 小豐料技有限公司签署的三方协议已被学校                                         | ■121 · · · · · · · · · · · · · · · · · ·                                                                                                    |

【暂不就业】填写信息后完成毕业去向登记,无需审核。如需修改,可在"首页-毕业去向登记-登记记录"或"毕业去向登记"模块中将去向作废后重新登记毕业去向。

| 毕业去向登记系统 | ■ 前页<br>暂不就业                                            |                                                    | ×                                    | 🔀 💈 赵光宇 -                                                            |
|----------|---------------------------------------------------------|----------------------------------------------------|--------------------------------------|----------------------------------------------------------------------|
| 白瀬英      | 毕业生应提前仔细阅读"高校毕业生毕业去命"                                   |                                                    |                                      | 下载操作文档                                                               |
| A 我的信息   | • 毕业去问                                                  |                                                    |                                      |                                                                      |
| 🛛 毕业去向登记 | 1 毕业去向登记                                                |                                                    |                                      |                                                                      |
| · 档案信息登记 | <u>终于</u> 走来                                            |                                                    |                                      |                                                                      |
| □ 户口信息登记 | ₩411,8300                                               | Def Left red / D12/H+ Real-Her Landard + Hydrifang |                                      |                                                                      |
| 🖸 在线投诉   | 签就业协议书就业                                                | 2001年<br>准备伯业但由来注册和优权的运行实际成为关系运营。                  |                                      | 未就业                                                                  |
|          | 单位发起签约邀请,等待线上签约;已签纸原就<br>业份仪书,补充登记;向学校审请电子协议书,<br>线下登记。 | ■ 初啟祖入伍<br>室能有在入街、備未後知道。                           |                                      | 求副中; 签约中; 税参加公招考试, 税创业; 税<br>应在入后; 微型见习; 不就业权升学; 暂不就<br>业; 税田图出境。    |
|          | ● 51世法                                                  | REPRINT STATESTICS                                 | 去登记 📎                                | 去登记 🔊                                                                |
|          | 登记记录<br>毕业去向: 签款业协议书款业·单位发起签约数值等标线上                     | ■ 不就业现开学<br>如时不想工作,准确升学考试。                         | 状态: 已解約 (解約                          | 19纪成) 操作: 查爾洋橋                                                       |
|          | 待办事项                                                    | 【 <b>新木碱业</b> 》<br>如时不坦工作,如无效业物系。                  |                                      | 更多                                                                   |
|          |                                                         | 初出国出境         >           非常出国出境         >         | 計小豐科技有限公司签署的三方协议<br>N经济贸易大学赵光宇签署的三方协 | X已经被解除! 2024-08-16 15 22:52<br>5X(已经被解释! 2024-08-16 15 22:52         |
|          | 762                                                     |                                                    | 1登记内容被学校修改!<br>云智小橙科技有限公司签署的三方协议     | 淡活 Windows<br>波活 Windows<br>記録学校通过! 毎時100回10,000-2024-08-15 15 17:27 |

【拟出国出境】填写信息后完成毕业去向登记,无需审核。如需修改,可在"首页-毕业去向登记-登记记录"或"毕业去向登记"模块中将去向作废后重新登记毕业去向。

| 毕业太向登记系统 |                                                        | 国出境                                                           |     | ×                                          | 25 💆 赵光宇 🗸                                                                                                |
|----------|--------------------------------------------------------|---------------------------------------------------------------|-----|--------------------------------------------|----------------------------------------------------------------------------------------------------|
|          | *业生应提前行细阅读·高校排业生毕业去问: 未                                | 就让信息                                                          |     |                                            | 下載操作文档                                                                                                    |
|          |                                                        | 山田山橋                                                          |     | ~                                          |                                                                                                    |
|          | 毕业去向登记     附                                           | <u>+</u>                                                      |     |                                            | 4 去向登记确认<br>请登录全国高校毕业生毕业去向登<br>记录如确认                                                                      |
|          | ▲<br>只能<br>■ 毕业去做登记                                    | <mark>击上铃</mark><br>上传jpg/jpwg/pog/mg/git文件,最多只能上传码图片,且不超过500 |     |                                            |                                                                                                    |
|          |                                                        | 起攻                                                            |     | -                                          |                                                                                                    |
|          | 签就业协议书就业                                               | 准备创业但尚未注册登记,拟创业的实体尚未开始实际运营。                                   |     |                                            | 未就业                                                                                                    |
|          | 单位为起来的推进,等种线上组织;已经长常<br>业绩议书,补充整记;同学校中面电子协议书,<br>线下整记。 | ■ 刻成值入任<br>准确应征入任,尚未被批准。                                      | >   | 求职中<br>应征入<br>业; 彩                         | 1: 签约中: 税参加公招参试: 税约业: 税<br>任: 就业见习: 不就业权升学: 暫不就<br>出聞出環。                                                  |
|          | 去登记                                                    | ● 就业见习<br>商校本就业、参与人社部门相等的就业证3.                                | >   | 去登记 🕥                                      | 去登记 🔊                                                                                                    |
|          | 登记记录<br>毕业去向: 签款业协议书就业-单位发起签约邀请等                       | ■ 不就业织升学<br>前时不想工作,准备升学考试。                                    | >   | 秋志: 已解約 (解約完成)                             | 银作: 查看详疑                                                                                                  |
|          | 荷力事项                                                   | <b>首不就业</b><br>前时不思工作,留无就业意思。                                 | >   |                                            | ŲŠ                                                                                                    |
|          |                                                        | <b>刻出国出境</b><br>准備出图出境学习成工作。                                  | > 8 | 小燈科技有限公司签署的三方协议已经被解<br>经济贸易大学赵光宇签署的三方协议已经被 | Implication         2024-08-16         15:22:52           Implication         2024-08-16         15:22:52 |
|          |                                                        | 著无数编                                                          |     | 登记內容被学校修改!<br>小燈科技有限公司签署的三方协议已被学校          | 2024-08-16 15:17:27<br>説活 Windows<br>通辺 キモークロンスの 2024-08-15 15:17:27                                      |

## 2.3 我的信息

## 2.3.1 基本信息

首次登入系统时,需要确认并填写相关信息,如后期信息有调整,可在该页面进行修改。

| 毕业大向登记系统 | ■ 我的備心                                  |                                  |                                           | 20 🧵 刘丽华 -                        |
|----------|-----------------------------------------|----------------------------------|-------------------------------------------|-----------------------------------|
| ☆ 前页     | 基本信息 就业信息 档案和户口信息                       |                                  |                                           |                                   |
| A 我的信息   | 最新更新时间: 2024-08-14 02:43:03             |                                  |                                           |                                   |
| 2 毕业去向登记 | 考生号:10                                  | ₩9证号: 130". 38                   | 姓名: (, 一 .                                | 学号: 12017020014                   |
| □ 档案信息登记 | 性别:::. 民<br>入学时间: ^^^~、 学               | 1時: 2 <sup></sup><br>:の: フユニヤニ   | 数治面鏡: ゲ                                   | 所在晚系: 工商管理学院<br>学制: 三             |
| 2 户口信息登记 | (师范生英别: 2.7722) 田<br>培养方式: 2.222 定      | ]淮生类别: 羽 <u>二二</u><br>:向或委培单位: - | 毕业时间: 2000000<br>学习形式: 非个 <sup>11</sup> 1 | 毕业年份: 2023<br>档案是否转入学校: -         |
| □ 在线投诉   | 入学前户口所在地滚出所: - 户                        | "囗是否转入学校:-                       | 入学前档案所在单位: -                              |                                   |
|          | 基本值息<br>* 生源所在地(生源地齿具体到区目级、如可北省石家庄市长安区) |                                  |                                           |                                   |
|          | 联系信息<br>* 手机号码                          | 电子邮箱                             | 0048                                      |                                   |
|          |                                         | B了#新 0/100                       | QQ평丽 @15                                  |                                   |
|          | 家庭地址                                    | 家庭电话                             | 家庭邮编                                      |                                   |
|          | 新闻注意址0/200                              | 家庭电话 0/20                        | 87.82.85498 0/6                           |                                   |
|          | - 章向信息<br>- 章向信息                        | * 就业地区                           |                                           |                                   |
|          | 324F ~                                  | 新疆塔城地区                           |                                           |                                   |
|          | 國際總統約118時的新設相处服务                        | 993                              | *68                                       | 激活 Windows<br>segr设置"以激活 Windows, |

【修改信息】:用户修改信息后,点击"修改信息"按钮可保存修改。

## 2.3.2 就业信息

展示该用户当前已审核通过的就业信息。

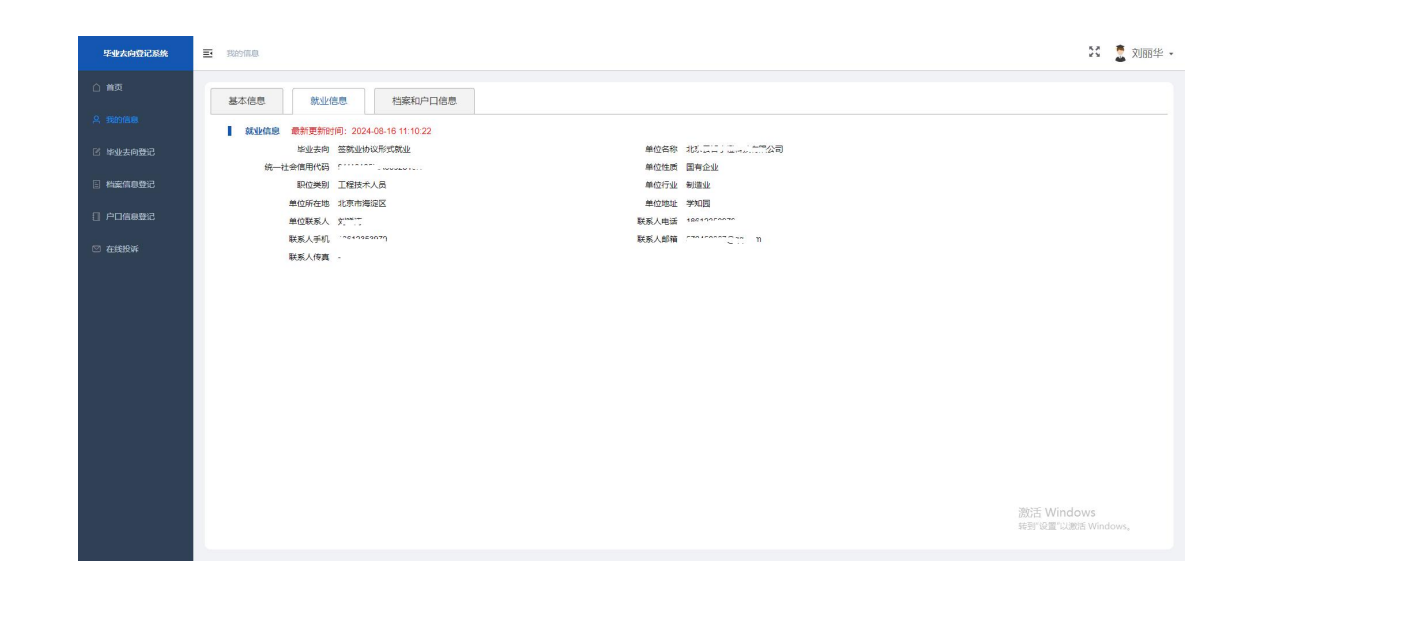

## 2.3.3 档案和户口信息

展示当前用户最终审核通过的档案、户口信息

| 毕业去向登记系统  |                                      | 26 💆 刘丽华 🗸                       |
|-----------|--------------------------------------|----------------------------------|
| 白袖英       | 基本信息 就业信息 档案和户口信息                    |                                  |
| 鸟 我的信息    | ▲<br>橋案信息<br>最新更新时间: -               |                                  |
| 2 毕业去向登记  |                                      |                                  |
| ■ 档案信息登记  |                                      |                                  |
| () 户口信息登记 | ************************************ |                                  |
| 🖾 在线投诉    | 粘度時通用位的構成。11.00<br>粘度時通用位地址 保密       |                                  |
|           | <b>户口信息 最新更新时间:</b> -                |                                  |
|           | 户口迁移英型 签约单位接收                        |                                  |
|           | 户口迁移所在地 内蒙古赤峰市元宝山区                   |                                  |
|           | PELEWate det                         |                                  |
|           |                                      | 激活 Windows<br>转到"设置"以激活 Windows, |

## 2.4 毕业去向登记

## 2.4.1 毕业去向登记

展示当前已登记的毕业去向信息,及审批状态,可对毕业去向信息进行管理。

| 毕业去向登记系统                                   | 王 毕业去向于记                                                                                                    | 21 🧵 刘丽华 -                                                 |
|--------------------------------------------|----------------------------------------------------------------------------------------------------|------------------------------------------------------------|
|                                            | 毕业去向登记 签约管理 解约管理                                                                                                    |                                                            |
| x Banas                                    | 查有历史去向 本批记录 <b>作</b> 取记录                                                                                                    | 此处为个人登记信息,最终信息请到"我的信息"中查看:                                 |
| <ul> <li>料案信息登记</li> <li>户口信息登记</li> </ul> | 去向:                                                                                                    |                                                            |
| 🖾 在线投诉                                     | 強約億問         監約時間         2024/06-08         転位実務         工程技术人员         敗位百称         行明           試現総計<(元場月)                        | 试把明 (月)                                                    |
|                                            |                                                                                                    | (ADEAUS) AUGS                                              |
|                                            | 単位では、サイド (1)、100 第11日日間(1013)、100 100(10) 単田(正面) 利田正田 (1011日)<br>単位で立 (国営特徴、软件和(国営法/服务业<br>単応実法(加強 - 取扱人/友賞 -<br>単位)半細地社 北京・1001-100 | a N B A LE LE M (A - ) : : : : : : : : : : : : : : : : : : |
|                                            |                                                                                                    | · 社会保護局 档面转递联系电话 0312-5031992                              |
|                                            | 組織特徴単位計算機 071000<br>総裁特徴単位計算機 2010年間 2011年1 - 11世2号第日<br>備定説明 -                                                                      | 激活 Windows                                                 |
|                                            | 1 PDas                                                                                                    | 362) 1611 (JUDA, Windows,                                  |

#### 【查看历史去向】查看历史提交的毕业去向版本

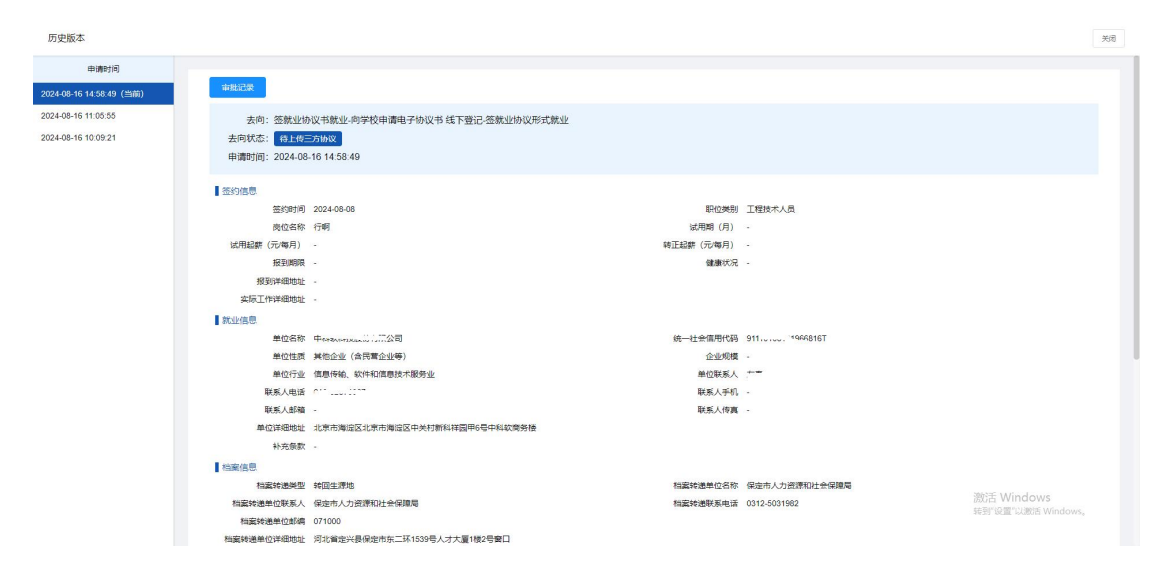

#### 【审批记录】查看当前毕业去向的审批记录

| ■ 毕业去向登记         | 宙掛记录       |                       |                                            |        |           |                  | X        | 25 🚊 刘丽           |
|------------------|------------|-----------------------|--------------------------------------------|--------|-----------|------------------|----------|-------------------|
| Really ± (% 282) | 审批记录       |                       |                                            |        |           |                  |          |                   |
| +TXMER           | 序号 办理:     | 节点 审批时间               | 审批人                                        | 审批操作   | 审核结果      | 审批意见             |          |                   |
| 查看历史去向 审批        | 1 💬        | E 2024-08-16 14:59:27 | 1003800                                    | 去向登记审核 | 通过        | 网络               | 处为个人登记信  | 思,最终信息清到"我的信息"中查看 |
| 去向: 签就业协议        | 2 73       | ± 2024-08-16 14:58:50 | 刘丽华                                        | 去向登记申请 | -         | -                |          |                   |
| 去向状态: 待上传三升      | 5          |                       |                                            |        |           |                  |          |                   |
| 申请时间: 2024-08-1  | 6 14:58:49 |                       |                                            |        |           |                  |          |                   |
| 2 签约信息           |            |                       |                                            |        |           |                  |          |                   |
| 签约时间 2           | 024-08-08  | 19H                   | 应美别 工程技术人员                                 |        | 岗位名称      | 13 行明            | 试用期 (月)  |                   |
| 试用起薪(元/每月) -     |            | 转正起薪(元4               | 毎月) -                                      |        | 报到期       | R -              | 健康状况     |                   |
| 报到详细地址 -         |            |                       |                                            |        |           |                  |          |                   |
| 实际工作详细地址 -       |            |                       |                                            |        |           |                  |          |                   |
| 就业信息             |            |                       |                                            |        |           |                  |          |                   |
| 单位名称             | ÞI         | 司 统一社会信用              | 用代码 C                                      | т      | 单位性质      | 5 其他企业(合民营企业等)   | 企业规模     |                   |
| 单位行业(            | 喜思传输、软件和信息 | 技术服务业 单位              | 联系人 二二                                     |        | 联系人电话     | E                | 联系人手机    |                   |
| 联系人邮箱 -          |            | 联系                    | 人佞真 -                                      |        |           |                  |          |                   |
| 单位详细地址           | 比病         |                       | 二方棱                                        |        |           |                  |          |                   |
| 补充条款 -           |            |                       |                                            |        |           |                  |          |                   |
| 检察信息             |            |                       |                                            |        |           |                  |          |                   |
| 相案转进类型           | 中国生源地      | 档案转递单                 | 位名称 保度 ~~~~~~~~~~~~~~~~~~~~~~~~~~~~~~~~~~~ | Ride-  | 档案转递单位联系) | 、保守于1十22000社会保障局 | 档案转递联系电话 | 0312-5031982      |
| 档案转递单位邮编(        | 071000     |                       |                                            |        |           |                  |          |                   |
| 档案转递单位详细地址       | 011C       |                       |                                            |        |           |                  |          |                   |
| 備況泌明 -           |            |                       |                                            |        |           |                  |          |                   |
| 户口信息             |            |                       |                                            |        |           |                  |          |                   |

#### 【作废记录】查看当前毕业去向的作废记录

| 毕业去向登记系统   | 至 毕业去向登记                                     | 作废记录                           | ×  | 22 赵光宇 -                                  |
|------------|----------------------------------------------|--------------------------------|----|-------------------------------------------|
| 白柳莲        | 毕业去向登记 签约管理                                  | 作质曲清 申请时间: 2024-08-16 15:33:38 | ~  |                                           |
| A 我的信息     | 重新提交 查看历史去向 审批记录                             | 作废原因: 相关时<br>方法                | ‡: | 此处为个人登记信息,最终信息请到"我的信息"中直看!                |
| 图 毕业去向登记   | 去向:未就业-拟出国出境-拟出国出境                           | 审核不通过理由:                       |    |                                           |
| □ 档案信息登记   | 去向状态: 已作成(作成成功)<br>申请时间: 2024-08-16 15:33:19 | -                              |    |                                           |
| 3.登息的口气 [] | 節件材料                                         |                                |    |                                           |
| ≌ ander    | MCRIMMAN.                                    |                                |    | UTIE Mindovia<br>Rec di su di ry Mindovia |

【作废】作废当前毕业去向

(

| 毕业太向登记系统   | 至 毕业去向显记                        | 申请作废 X                                                                  | 🔀 🧵 赵光宇・                   |
|------------|---------------------------------|-------------------------------------------------------------------------|----------------------------|
| 白 前页       | 毕业去向登记 签约管理                     | 作周原因                                                                    |                            |
| A REMER    | 查看历史去向 审批记录 作废                  | 30963,0997                                                              | 此处为个人登记信息,最终信息请到"我的信息"中直看: |
|            | 去向:未就业-拟应征入伍-拟应征入伍<br>去向状态: 已完成 | R/+                                                                     |                            |
| 5.经易到口气 [] | 申请时间: 2024-08-16 15:46:08       | 只能上传访#1/3##2/9#/687/687/687/687/9#1/11/2/11/2/11/2/11/2/11/2/11/2/11/2/ |                            |
| ☑ 在线投诉     | 的件材料                            | nu -                                                                    |                            |
|            | EENHIGH                         |                                                                         |                            |
|            |                                 |                                                                         |                            |

【重新提交】毕业去向作废后,可重新提交毕业去向

| 生业去向登记系统 | ➡ 些●去向登记                                     |                                                                                                    | 25 🌻 叔光字 -                 |
|----------|----------------------------------------------|----------------------------------------------------------------------------------------------------|----------------------------|
|          |                                              | 修改拟出国出境 🛛 🕹 🖌                                                                                                    |                            |
|          | 毕业去向登记 签约管理                                  | ■ 毕业去向                                                                                                    |                            |
|          | 重新使女    查看历史去向                               | <ul> <li>・登记方式:         ・具体方式:         ・半型去向:         ・</li> <li>未販业         ・</li> <li>(和田田田畑         ・</li> <li>(和田田田畑         ・</li> <li>(和田田田畑         ・</li> <li>(和田田田畑         ・</li> </ul> | 此处为个人登记信息,最终信息请到"我的信息"中直看! |
|          | 去向:未就业-拟出国出境-拟出                              | 1 附件                                                                                                    |                            |
|          | 去向状态: 已作歲(作助成功)<br>申请时间: 2024-08-16 15:33:19 | sile_1+#<br>只能上的;je/jee/we/we/d(双升: 最多只能上的印题时,且不能过700                                                                                                    |                            |
|          | ▋ 9日件4材業4                                    | EQ.                                                                                                    |                            |
|          | NO COMPANY                                   |                                                                                                    |                            |
|          |                                              |                                                                                                    |                            |

【解约记录】查看当前去向解约记录。

| 毕业去向登记系统 | E 毕业未约到记                                                       | 解约记录                                  | ×               | 22 🧕 赵光宇 -                           |  |
|----------|----------------------------------------------------------------|---------------------------------------|-----------------|--------------------------------------|--|
|          | 毕业去向登记 签约管理                                                    | <b>能行申请</b> 申请时间: 2024-08-16 15:58:37 | >               |                                      |  |
|          | 查看历史去向 审批记录 解约记录                                               | 解约原因:<br>离职                           | 相关附件:           | 此处为个人登记信息,最终信息清到"我的信息"中查看!           |  |
|          | 去向: 签就业协议书就业-单位发起签约<br>去向状态: 已728                              | 审核不通过理由:<br>-                         | 26 TH           |                                      |  |
|          | 申請助用]][]: 2024-08-16 15:50:27                                  |                                       |                 |                                      |  |
|          | ■ 签約信息<br>签约时间 2024-08-16 15:53:13                             | 职位美则 工程技术人员                           | 岗位名称 软件开发       | WEFFINE (FE) 3                       |  |
|          | 14月起朝(元)毎月) 5000<br>授到洋磁地址 内蒙古赤峰市紅山区中信<br>实际工作洋磁地址 内蒙古赤峰市松山区中信 | 转正起薪(元·每月) 9000<br> 大厦<br> 大厦         | 授到期期 2024-08-30 | 健康状况 -                               |  |
|          |                                                                |                                       |                 |                                      |  |
|          | 单位名称 北于一一一一一一一一一一一一一一一一一一一一一一一一一一一一一一一一一一一一                    | 司 统一社会信用代码 (                          | 单位性质 国有企业       | 企业规模 10人-50人                         |  |
|          | 单位行业 制造业                                                       | 单位联系人                                 | 联系人电话 1         | 联系人手机 18612353979                    |  |
|          | 联系人邮箱                                                          | 联系人传真 -                               |                 |                                      |  |
|          | 单位详细地址 北京市海淀区学知园                                               |                                       |                 |                                      |  |
|          | · · · · · · · · · · · · · · · · · · ·                          |                                       |                 |                                      |  |
|          | 相套转递类型 签约单位接收                                                  | 和案转递单位名称 测试                           | 档案转递单位联系人 文     | 档案转递联系电话 18612353979                 |  |
|          | 档案转通单位部编 120513                                                |                                       |                 |                                      |  |
|          | 档案转递单位详细地址 内蒙古赤峰市红山区地址                                         | 保密                                    |                 |                                      |  |
|          | 備況地明 -                                                         |                                       |                 | 澱活 Windows<br>5月21971 20015 Windows. |  |
|          | 一日信息                                                           |                                       |                 |                                      |  |

2.4.2 签约管理

展示与企业在线签约的签约记录

| 毕业太向登记系统      | E 毕业去印    | 与登记               |                |                   |                                                                                                    |          |      |                              | 🄀 💈 赵光宇 🗸                                |
|---------------|-----------|-------------------|----------------|-------------------|----------------------------------------------------------------------------------------------------|----------|------|------------------------------|------------------------------------------|
|               | 毕业去       | ·向登记 签约管理         | 里 解约管理         |                   |                                                                                                    |          |      |                              |                                          |
| <b>今 我的信息</b> | 1012/46-5 | SARD SEC.         | 201125 ST. 15  | × 0 mm            | TR                                                                                                    |          |      |                              |                                          |
|               | in our s  |                   |                |                   |                                                                                                    |          |      |                              | (D) (B)                                  |
| ■ 档案信息登记      | 序号        | 协议编号              | 签约类型           | 签约状态              | interesting in the second second second second second second second second second second second second second s | 职位类别     | 岗位名称 | 应约有效期                        | 操作                                       |
| 2 户口信息登记      |           | 20241003800B00002 | 单位发起签约邀请等待线上签约 | Estat             |                                                                                                    | 工程技术人员   | 软件开发 |                              | <b>並若洋侍</b> 申请解約                         |
| 🖾 在线投诉        | 2         | 20241003800B00001 | 单位发起签约邀请等待线上签约 | EMRY9 (MRY52/sdk) |                                                                                                    | 卫生专业技术人员 | 技术员  |                              | 查诺祥特                                     |
|               |           |                   |                |                   | /                                                                                                    |          | ,    | 12条 108/页 → 《<br>题注音<br>转至10 | ・ NHE 1 页<br>Windows<br>国 TURES Windows, |

【查询】可根据签约状态、协议编号查询数据

【查看详情】查看签约详情

【申请解约】申请与该单位解约

"申请解约"界面如下,填写解约原因,上传附件后提交企业确认

22

| 毕业太向登记系统                                    | E 毕业去向登记            | 申请解约 X                                                                  | 27 🧵 赵光字 🗸                                                           |
|---------------------------------------------|---------------------|-------------------------------------------------------------------------|----------------------------------------------------------------------|
| 白袖斑                                         | 毕业去向登记 签约管          | 学生姓名:赵光平                                                                |                                                                      |
| A SECTION                                   | <b>协议编号</b> 协议编号    | 做没书做意                                                                   |                                                                      |
|                                             |                     | 主下级电子三方的改变件                                                             |                                                                      |
|                                             | 1 20241003800B00002 | 新約原因                                                                    | 2015-095X088 2017年<br>2017年4月 由決制的                                   |
| <ol> <li>「LIBBEZIC</li> <li>在线投诉</li> </ol> | 2 20241003900800001 |                                                                         | 度指计值                                                                 |
|                                             |                     | 「新日<br>であった。<br>定した前はGiverGenerGeltのConfer 通り可能上任時提供・正不能はOn<br>定なMFGPH7 | 東2条 108/页 。 く <b>1</b> > 18世 1 頁<br>勝声 Windows<br>民間10回12088 Windows |

## 2.4.3 解约管理

展示与企业解约的记录

| 毕业太向登记系统 | 里 毕业去   | 向登记               |          |             |       |            | 2                              | 2 2 赵光宇 •  |
|----------|---------|-------------------|----------|-------------|-------|------------|--------------------------------|------------|
| ○ 前页     | te ur s | 同登记 签约管理          | 解約管理     |             |       |            |                                |            |
|          | 协议编号    | 协议编号              | 解約状态 調洗洋 |             | - TH  |            |                                | 0 3        |
| ■ 档案信息登记 | 序号      | 协议编号              | 解约类型     | 解约状态        | 解约申请人 | 解约原因       | 申请时间                           | 操作         |
| 2 户口信息登记 |         | 20241003800B00001 | 在地解约     | 日時約 (時約95元) | 赵光学   | 大田坝人       | 2024-08-16 15:18:37            | 意题详细       |
| n treese | 2       | 20241003800800002 | 在线解约     | 解的失败 (企业拒绝) | 赵光宇   | 業記         | 2024-08-16 15:58:37            | analisi (d |
|          |         |                   |          |             |       | 共2条 [108/1 | 載述語 Windows<br>segregar Uses v | Minda 1 24 |

【查询】可根据解约状态、协议编号查询数据 【查看详情】查看解约详情

## 2.5 档案信息登记

登记、查看档案信息

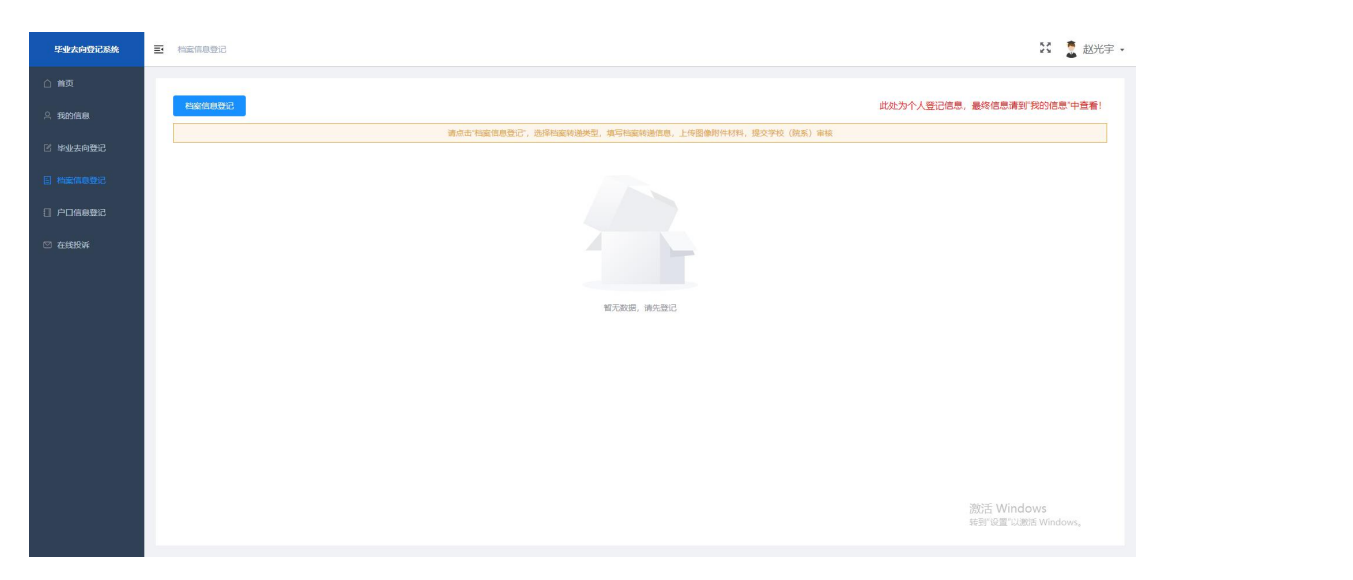

【登记档案信息】填写档案信息后提交学校审核。

|                                                                                                    | ■ 档案保護登记 登记                                                                                                    |                                     | 🗙 🧮 赵光宇 -                             |
|----------------------------------------------------------------------------------------------------|----------------------------------------------------------------------------------------------------|-------------------------------------|---------------------------------------|
| ☆ 前页                                                                                                    | 的影响中                                                                                                    |                                     |                                       |
|                                                                                                    | 档案信息登记<br>- 档案转退类型                                                                                                    | → * 档案特递单位所在地                       | 人登记信息,最终信息请到"我的信息"中查看!                |
| A 1987/12/8                                                                                                    | * 档案转退单位名称                                                                                                    | 0/100 * 挡案转递单位联系人                   | 0,50                                  |
| 🗹 毕业去向登记                                                                                                    | • 档案转递联系电话                                                                                                    | 0/20 • 档案转送单位邮编                     | 0/6                                   |
|                                                                                                    | • 档案转递单位地址                                                                                                    |                                     | 0/100                                 |
|                                                                                                    | 情况说明                                                                                                    | A7                                  | 0,500                                 |
|                                                                                                    | 副供材料                                                                                                    |                                     |                                       |
|                                                                                                    | 点击上传                                                                                                    |                                     |                                       |
|                                                                                                    | 只能上纯jps/jpsg/pag/bap/                                                                                                    | a1文件,最多只能上传6分图片,且不超过500             |                                       |
|                                                                                                    |                                                                                                    | <b>超交</b> 取消                        |                                       |
|                                                                                                    |                                                                                                    |                                     |                                       |
|                                                                                                    |                                                                                                    |                                     |                                       |
|                                                                                                    |                                                                                                    |                                     |                                       |
|                                                                                                    |                                                                                                    |                                     |                                       |
| 毕业大向登记系统                                                                                                    | ➡ 档案你息登记                                                                                                    |                                     | 21 💈 赵光宇 -                            |
|                                                                                                    |                                                                                                    |                                     |                                       |
| A 我的信息                                                                                                    | 條政  查省历史版本  审批记录                                                                                                    |                                     | 此处为个人登记信息,最终信息请到"我的信息"中宣看!            |
| 🗹 毕业去向登记                                                                                                    | 审核状态: 审核中(待学校审核档案)<br>申请时间: 2024-08-16 16:09:54                                                                                                    |                                     |                                       |
|                                                                                                    |                                                                                                    |                                     |                                       |
|                                                                                                    | 195年/1911                                                                                                    |                                     |                                       |
|                                                                                                    | 送案信息                                                                                                    |                                     |                                       |
|                                                                                                    | 档案信息<br>档案转送关型 转回生源地<br>档案转送单位名称 对非体好让他<br>档案转送单位名称 对非体好让他                                                                                                    |                                     |                                       |
| <ul> <li>○ 中国信息登記</li> <li>○ 在現投诉</li> </ul>                                                                                                    | 检查信息 检查信息 地域和规想型 利益式和规想性在各标 对具体好让他 和运动机器使用位形术人 加益式和规想和任机制、1322658854 和运动机器使用位形确 1322654                                                                                                    |                                     |                                       |
|                                                                                                    | 1 協変化息 1 協変化息息 1 国生活動 1 国産活動 1 国産活動 1 国産活動 1 国産活動 1 国産活動 1 国産活動 1 国産活動 1 国産活動 1 国産活動 1 国産活動 1 国産活動 1 日産活動 1 日産活動 <p1 p="" 日産活動<=""> 1 日産活動 <p1 p="" 日産活動<=""> 1 日産活動 <p< th=""><th>机硫酸盐放果717-15</th><th></th></p<></p1></p1>                                                                                                    | 机硫酸盐放果717-15                        |                                       |
|                                                                                                    |                                                                                                    | 北國國法政學777音                          |                                       |
| . (1894)<br>2. (1893)<br>2. (1993)<br>3. (1993)<br>3. (199 | <ul> <li>協業信息</li> <li>新国生活地</li> <li>新国生活地</li> <li>新国生活地</li> <li>新国生活地</li> <li>新国生活地</li> <li>新国生活地</li> <li>新国生活地</li> <li>新国生活地</li> <li>新国生活地</li> <li>新国生活地</li> <li>新国生活地</li> <li>新国生活地</li> <li>第3054</li> <li>新国生活地</li> <li>第5054</li> <li>新国生活地</li> <li>第5054</li> <li>新国生活地</li> <li>第5054</li> <li>新国生活地</li> <li>第5054</li> <li>第5054</li> <li>第5054</li> <li>第5054</li> <li>第5054</li> <li>第5054</li> <li>第5054</li> <li>第5054</li> <li>第5054</li> <li>第5054</li> <li>第5054</li> </ul>                                                                                                    | 北國憲法政事77广告                          |                                       |
| <ul> <li>(*##04####C)</li> <li>(*##04###C)</li> <li>2:#5689%</li> </ul>                                                                                                    | <ul> <li>協変化意</li> <li>経営性感光型</li> <li>経営性態化合素</li> <li>対象体が支援性の合素</li> <li>対象体が支援性のである。</li> <li>対象体が支援性の構成</li> <li>1508-64</li> <li>総議会建会性に承認性</li> <li>1508-64</li> <li>総議会進金性に承認性</li> <li>2084</li> <li>2084</li> <li>2084</li> <li>2084</li> <li>2084</li> </ul>                                                                                                    | 式は重加点な毎77/音                         |                                       |
| <ul> <li></li></ul>                                                                                                    | は面化色                                                                                                    | ல்கணை 50.0077 இ                     |                                       |
| <ul> <li>(10000000)</li> <li>(10000000)</li> <li>(10000000)</li> <li>(10000000)</li> <li>(100000000)</li> <li>(100000000)</li> <li>(100000000)</li> <li>(100000000)</li> <li>(100000000)</li> <li>(1000000000)</li> <li>(10000000000)</li> <li>(100000000000000)</li> <li>(1000000000000000000000000000000000000</li></ul>                                                                                                    | <ul> <li>国家総通知室</li> <li>科学校会社</li> <li>科学校会社</li> <li>科学校会社</li> <li>科学校会社</li> <li>科学校会社</li> <li>科学校会社</li> <li>科学校会社</li> <li>科学校会社</li> <li>科学校会社</li> <li>科学校会社</li> <li>科学校会社</li> <li>オジロクターム</li> <li>オジロクターム</li></ul>                                                                                                    | ல்கின் இடைக்கும் 77 ரீ இ            |                                       |
| <ul> <li>(10000000)</li> <li>(10000000)</li> <li>(10000000)</li> <li>(10000000)</li> <li>(100000000)</li> <li>(1000000000)</li> <li>(100000000000)</li> <li>(10000000000000000)</li> <li>(1000000000000000000000000000000000000</li></ul>                                                                                                    | <ul> <li>国家総通知室</li> <li>科国金湾地域</li> <li>科国金湾地域</li> <li>科学校学社</li> <li>科学校学社</li> <li>科学校学社</li> <li>科学校学社</li> <li>科学校学社</li> <li>科学校学社</li> <li>科学校学社</li> <li>科学校学社</li> <li>科学校学社</li> <li>科学校学社</li> <li>科学校学社</li> </ul>                                                                                                    | ting∰1550₩77/ 哲                     |                                       |
| <ul> <li>• #########</li> <li>5:5:5:8:4</li> <li>5:5:5:5:4</li> <li>5:5:5:5:4</li> </ul>                                                                                                    | 単価化準         純価生産           地域や差単位合称         対点体力生血           地域や差単位合称         対点体力生血           地域や差単位合称         対点なり           地域や差単位体の表し、         対応から地の           地域や差単位体の表し、         対応の表し、           地域や差単位体の表し、         対応の表し、           酸が増加に体の地址         対応のが成立力・           酸やす物         ・           酸やす物         ・           酸やす物         ・                                                                                                    | នាំអនីម្មារនិង ម្នាក្រ ? មិង        |                                       |
| <ul> <li>• #########</li> <li>55###0~4</li> <li>50###0~4</li> <li>50####0~4</li> </ul>                                                                                                    | Remarks<br>Remarks<br>Remark | នំអំពើមិនទីវិមី#77 <sup>7</sup> មិង | 認法 Windows<br>SSFF U21112855 Windows, |

【修改】修改档案信息 【查看历史版本】查看历史登记的档案信息版本 【审批记录】查看当前版本档案信息的审批记录

## 2.6 户口信息登记

登记、查看户口信息

| 毕业去向登记系统 | E | 户口偏愿登记 | 20 🚦 赵光宇 •                                        |
|----------|---|--------|---------------------------------------------------|
|          |   |        |                                                   |
| ○ 我的信息   |   | 后语的登记  | 此处为个人登记愿意。最终愿意请到 我的愿意中直看!                         |
| 🖹 毕业去向登记 |   |        | 诸点出"户口体良登记",选择户口迁移地址,填写户口迁移地址,上传器争时并将用,规文学校(除系)审结 |
| · 档案信息登记 |   |        |                                                   |
|          |   |        |                                                   |
| ◎ 在线投诉   |   |        |                                                   |
|          |   |        |                                                   |
|          |   |        | 報元的說, 清先登记                                        |
|          |   |        |                                                   |
|          |   |        |                                                   |
|          |   |        |                                                   |
|          |   |        |                                                   |
|          |   |        |                                                   |
|          |   |        | 300-24 for dama                                   |
|          |   |        | addy Windows<br>5년만 说證 Vitikidows,                |
|          |   |        |                                                   |

【登记档案信息】填写档案信息后提交学校审核。

| 毕业去向登记系统                                                                                                    |                                                                                                    |                                                                          | ×                  | 20 💆 赵光宇 🔹                                             |
|----------------------------------------------------------------------------------------------------|----------------------------------------------------------------------------------------------------|--------------------------------------------------------------------------|--------------------|--------------------------------------------------------|
| ☆ 前页                                                                                                    |                                                                                                    |                                                                          | ~                  |                                                        |
| 2. 我的信息                                                                                                    | 户口信息登记                                                                                                    | 户口迁移英型                                                                   | ~ 人登记信             | 思,最终信息清到"我的信息"中宣看!                                     |
| D2 Molterreader2                                                                                                    |                                                                                                    | · 户口迁移所在地                                                                |                    |                                                        |
|                                                                                                    |                                                                                                    | 户口迁移地址                                                                   | 0/100              |                                                        |
| 11 档案信息登记                                                                                                    | 1                                                                                                    | \$,15(409)                                                               | 0/800              |                                                        |
| 日 户口信息登记                                                                                                    | I N                                                                                                    | 1件材料                                                                     | ~                  |                                                        |
| ☑ 在线投诉                                                                                                    |                                                                                                    | <del>《志上传</del><br>版上传jpv/jox/sa//sp/pi02年,貴珍只能上倚明图片。且不能过300             | _                  |                                                        |
|                                                                                                    |                                                                                                    | 1755. R0(#                                                               | _                  |                                                        |
|                                                                                                    |                                                                                                    |                                                                          |                    |                                                        |
|                                                                                                    |                                                                                                    |                                                                          |                    |                                                        |
|                                                                                                    |                                                                                                    |                                                                          |                    |                                                        |
|                                                                                                    |                                                                                                    |                                                                          |                    |                                                        |
|                                                                                                    |                                                                                                    |                                                                          |                    |                                                        |
|                                                                                                    |                                                                                                    |                                                                          |                    |                                                        |
|                                                                                                    |                                                                                                    |                                                                          |                    |                                                        |
|                                                                                                    |                                                                                                    |                                                                          |                    |                                                        |
|                                                                                                    |                                                                                                    |                                                                          |                    |                                                        |
|                                                                                                    |                                                                                                    | X                                                                        |                    |                                                        |
|                                                                                                    |                                                                                                    | X                                                                        |                    | 5# 🌲 400/cm                                            |
| 年业大向登记系统                                                                                                    | E Primmie                                                                                                    | X                                                                        |                    | X 💈 赵光宇 •                                              |
| <b>华业大向登记系统</b><br>○ 首页                                                                                                    |                                                                                                    |                                                                          | 此かわや人際に使           | 2 2 赵光宇 -                                              |
| <b>毕业大时记录集</b><br>① 前页<br>                                                                                                    | E 200000                                                                                                    | 201893 D                                                                 | 此处为个人登记信           | <ul> <li>業務協会講到 我的信息"中最新!</li> </ul>                   |
| <b>毕业大向行记录纸</b>                                                                                                    | <ul> <li>デニュステレン・シーン・シーン・シーン・シーン・シーン・シーン・シーン・シーン・シーン・シー</li></ul>                                                                                                    | ● 単批23歳 #学校を結核パロ) 16 16 12 12                                            | 此处为个人登记包。          | <ul> <li>業 (1.5)</li> <li>業等信息清討(我2)信息(中直看)</li> </ul> |
| 子女人内切にお除           ▲ 前页           ▲ 第2018日           ④ 第2018日           ④ 第2018日           ● 第2018日           ● 第2018日           ● 第2018日                                                                                                    | PLICE<br>ACC ACC ACC<br>ACC ACC ACC<br>ACC ACC ACC<br>ACC ACC                                                                                                    | с жыла<br>макала<br>16 f6 12 12                                          | 此处为个人重记图           | 2 並光字 - 8. 最终信息请到"我的信息"中查看:                            |
| F#AATICAM           MA           MA                                                                                                    | <ul> <li>アゴボルをと</li> <li>泉文 内容の人物を</li> <li>単数状分: 個時時(<br/>申請引)時: 2024-08-</li> <li>ドロ協想</li> <li>P口協想</li> <li>P口協想</li> <li>P口協想</li> <li>P口協想</li> <li>P口協想</li> </ul>                                                                                                    | <ul> <li>         「「「」」」         「「」」         「」</li></ul>               | 此此为个人登记德           | 32 🔮 赵光宇 -<br>8. 最终信息请到"我的信息"中意着!                      |
| F-S-X-PTDR26M           ▲ 約次           ▲ 約次           ● 約次           ● 約次           ● 約次           ● 約次           ● 約次           ● 約次           ● 約次           ● 約次           ● 約次           ● 約次           ● 約次           ● 約次           ● 約次           ● 約次           ● 約3%                                                                                                    | <ul> <li>アビボルをかく</li> <li>タン Pを目の使われ</li> <li>単純枚合: 個本印</li> <li>単純枚合: 個本印</li> <li>単純枚合: 個本印</li> <li>中ロ路線</li> <li>Pロ路線線</li> <li>Pロ路線線</li> <li>Pロ路線線</li> <li>Pロ路線線</li> <li>Pロ路線線</li> </ul>                                                                                                    |                                                                          | 此此为个人图记信。          | 32 🔮 赵光宇 -                                             |
| T-STANDERSM<br>) MO<br>A ROMAG<br>C REALING<br>REALING<br>D PLANERS<br>C ANNEX                                                                                                    | <ul> <li>アビルの多た</li> <li>9.5 アビルの多た</li> <li>単株式など: 40400 (<br/>申請可引用): 2024-08-<br/>申請可引用): 2024-08-<br/>申請可引用): 2024-<br/>申請可引用): 2024-08-<br/>申請可引用): 2024-08-<br/>申請可引用]: 2024-08-<br/>申請可引用]: 2024-08-<br/>申請可引用]: 2024-08-<br/>申請可引用]: 2024-08-<br/>申請可引用]: 2024-08-<br/>申請可引用]: 2024-08-<br/>申請可引用]: 2024-08-<br/>申請可引用]: 2024-08-<br/>申請可引用]: 2024-08-<br/>申請可引用]: 2024-08-<br/>申請可</li></ul>                                                                                                    | 2<br>また12                                                                | 此此为个人登记德。          | 2 2 赵光宇 - 5. 最终信息清到 我的信息 中音者:                          |
| <u>наланасык</u><br>) ма<br>Ларака<br>С масала<br>Маслана<br>П маслана<br>( Роданас<br>С анкем                                                                                                    | <ul> <li>アグルののまた</li> <li>中心のののののののののののののののののののののののののののののののののののの</li></ul>                                                                                                    | 2011日2<br>157日の日本11日<br>151日日212                                         | 此此为个人登记语。          | 2 ● 赵光字 - 2. 墨咚信息清到"我的信息"中最者:                          |
| Р-9-Англезия<br>А тар<br>А тарае<br>С такае<br>П Роцаене<br>С анкла<br>А<br>С анкла<br>В<br>С анкла<br>В<br>С анкла<br>В<br>С анкла<br>В<br>С анкла<br>В<br>С така<br>С така<br>С | <ul> <li>アビルのので、</li> <li>中区ののののので、</li> <li>中区のののののののののののののののののののののののののののののののののののの</li></ul>                                                                                                    |                                                                          | 此此为个人登记语。          | 32 🔮 赵光宇 -                                             |
| -         #37           -         #37           -         #37           -         #37           -         #37           -         #37           -         #37           -         #37           -         #37           -         #37           -         #37           -         #37           -         #37           -         #37           -         #37           -         #37                                                                                                              | <ul> <li>アビルの登録</li> <li>中区の支払</li> <li>中区の支払</li>     &lt;</ul>                                                                                                    |                                                                          | 此此为个人登记得。          | 2 登光字。                                                 |
| FRANCESSA<br>A REASON<br>K REASON<br>PARAMENT<br>A REASON<br>A REASON<br>A REA                                                                                                    | アビルのまた<br>の次<br>単数だき:<br>単数だき:<br>単数だき:<br>単数だき:<br>単数では<br>単数での<br>単数である。<br>単位のある。<br>単位のある。<br>単位のある。<br>単位のある。<br>単位のある。<br>単位のため、<br>単数である。<br>単位のため、<br>単数である。<br>単数である。<br>単立である。<br>単立である。<br>単立での。<br>単立での。<br>単立での。<br>単立での。<br>単立での。<br>単立での。<br>単立での。<br>単立での。<br>単立での。<br>単立での。<br>単立での。<br>の。<br>の<br>の。<br>の<br>の<br>の<br>の<br>の<br>の<br>の<br>の<br>の<br>の<br>の<br>の<br>の<br>の                                                                                                    |                                                                          | 此此为个人里记忆           | 2 登光字 -                                                |
| F::::::::::::::::::::::::::::::::::::                                                                                                    | <ul> <li>アビルのまた</li> <li>中区のために</li> <li>中区のために</li> <li>中区時期間: 2024.08-1</li> <li>PCは時期間</li> <li>PCは時期間</li> <li>PCは時間</li> <li>PCは時間</li> <li>PCは</li> <li>PCは</li></ul>                                                                                                    | E 単振記名<br>55552845/7(1)<br>16 16 12 12<br>構築出現地<br>北京市会城区沈塚河ゆ故賞職業一天<br>・ | 此处为个人 <b>至</b> 记[5 | 2 登光字。                                                 |
| FSAMORXAR<br>A RAYAR<br>K RAYAR<br>K RAKABA<br>K RAKABA<br>C RAKAR<br>C RAKAR                                                                                                    | РСПЛЕНИИ<br>И РЕПЛЕКА<br>ИНИКИ: МИЛИИ<br>ИНИКИ: МИЛИИИ<br>ИНИКИ: МИЛИИИИ<br>ИНИКИИИ<br>ИНИКИИИИИИИИИИИИИИИИИИИИИ                                                                                                    | 2                                                                        | 此此为个人登记客           | 2 登光字。                                                 |
| FERANDERAR<br>A REVER<br>K REVER<br>K REVER<br>PORCERC<br>ARREV                                                                                                    | 区 PCIERPE<br>・<br>東京大学: Marker<br>東京大学: Marker<br>東京大学: Marker<br>中<br>日本学校<br>中<br>日本学校<br>日本学校<br>日本学校<br>日 | 2                                                                        | 此此为个人登记信           | 2 登光子・                                                 |
| FEAGDRAM                                                                                                    | РСПАНИИ<br>И ПОЛУКИ<br>НЕККТ: МЕНИ<br>НЕККТ: МЕНИ<br>НЕККТ: МЕНИ<br>НЕККТА<br>ИСКИНИКА<br>ИСКИНИКА<br>ИСКАНИКА<br>ИСКАНИКАН<br>ИСКАНА<br>ИСКАНИК<br>ИСКАНОН<br>И<br>ИСКАНИК<br>ИСКА                               | 2                                                                        | 此此为个人里记忆           | ※ 載光字・ . 最终信息清賀 税2)信息中直書 . 副校信息清賀 税2)信息中直書             |

【修改】修改户口信息

【查看历史版本】查看历史登记的户口信息版本 【审批记录】查看当前版本户口信息的审批记录

#### 2.7 在线投诉

如学校存在"四不准"行为(不准以任何方式强迫毕业生签订就业协议和劳动合同,不准将 毕业证书、学位证书发放与毕业生签约挂钩,不准以户档托管为由劝说毕业生签订虚假就业 协议,不准将毕业生顶岗实习、见习证明材料作为就业证明材料,确保就业统计数据真实 准确。)学生可在此模块向中心发起投诉。

点击"投诉"按钮,填写相关内容后提交中心受理。

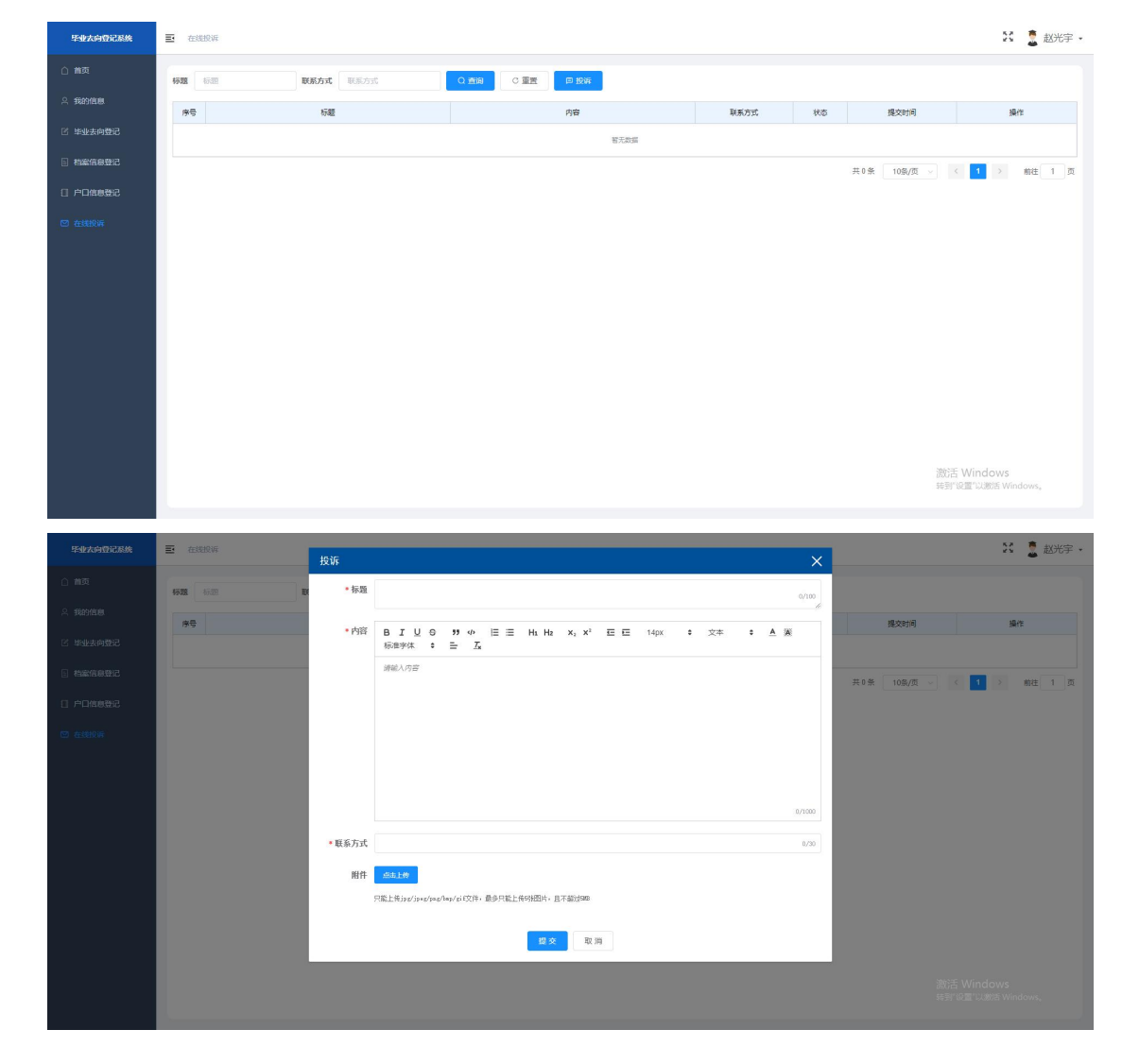

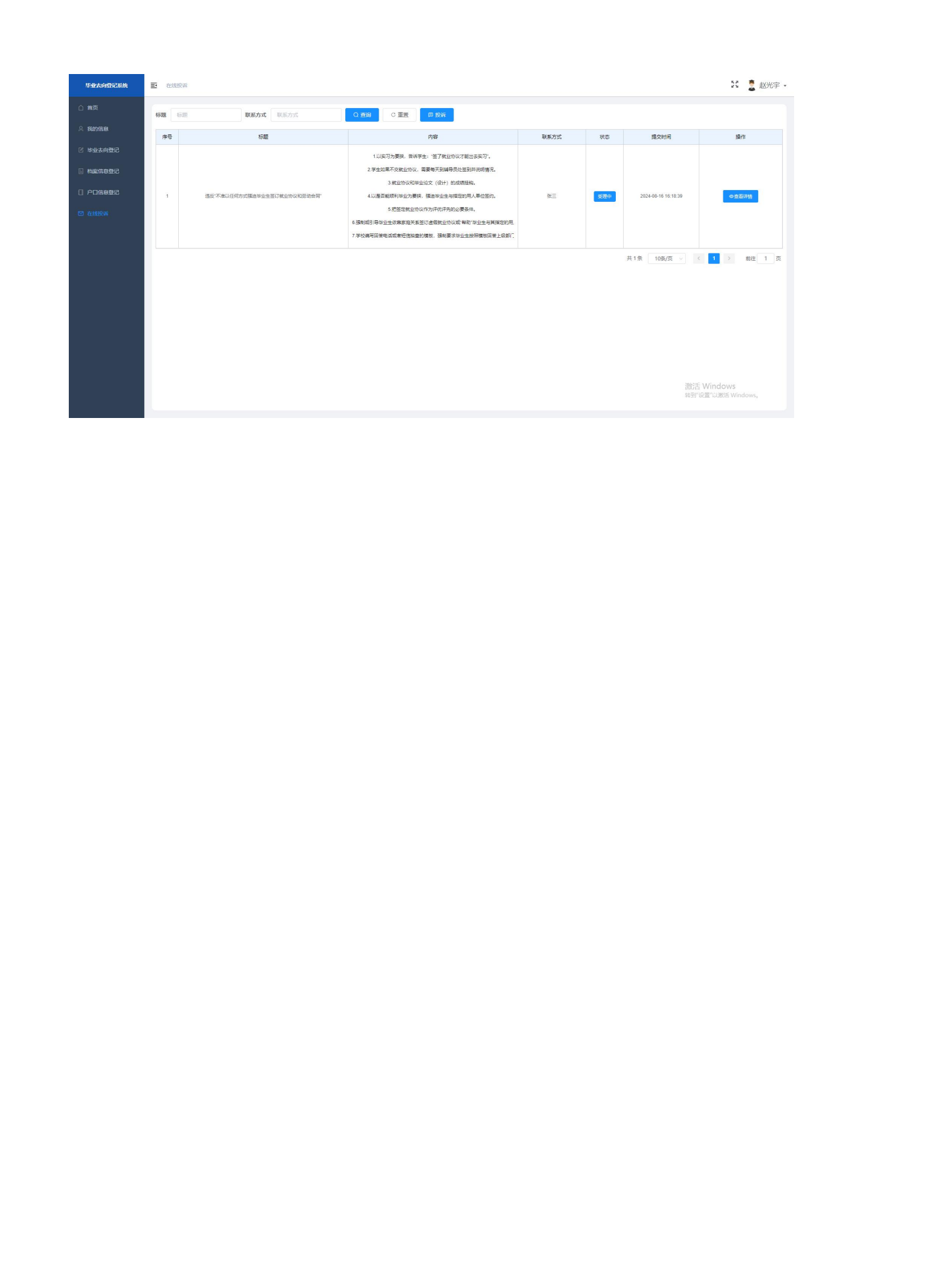